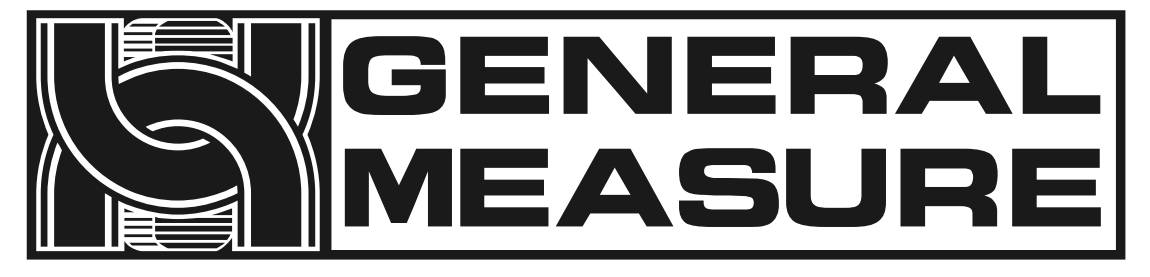

# **Check weigher**

&

# **Sorting Machine**

## CW-1.2K

## User's manual

(Applicable for MCGS+C01 version)

**GENERAL MEASURE** 

531701010033 Ver A2

| Contents |
|----------|
|----------|

| 1. | Summary1                     |
|----|------------------------------|
|    | 1.1 Product Features         |
|    | 1.1.1 Mechanical part2       |
|    | 1.1.2 Electrical part2       |
|    | 1.2 Usage Notice2            |
|    | 1.2.1 Precautions2           |
| 2. | Product installation3        |
|    | 2.1 Overall appearance       |
|    | 2.2 Mechanical installation4 |
|    | 2.3 Electrical installation4 |
|    | 2.4 Electrical interface6    |
|    | 2.5 Power supply power10     |
| 3. | Operation                    |
|    | 3.1 Operation summary        |
|    | 3.2 Limit removal 11         |
|    | 3.3 Basic operation 12       |
|    | 3.3.1 Power-on operation     |
|    | 3.3.2 Zero operation         |
|    | 3.3.3 Start up operation     |
|    | 3.3.4 Stop operation         |
|    | 3.3.5 Power off operation14  |

|    | 3.4  | User lo | ogin                          | 14 |
|----|------|---------|-------------------------------|----|
|    | 3.5  | Produc  | ct selection and creation     | 15 |
|    |      | 3.5.1   | Select product parameters     | 15 |
|    |      | 3.5.2   | Create new product parameters | 15 |
|    |      | 3.5.3   | Modify product parameters     | 18 |
|    |      | 3.5.4   | Delete product parameters     | 19 |
|    | 3.6  | Calibra | ation                         | 19 |
|    |      | 3.6.1   | The weight calibration scale  | 20 |
|    |      | 3.6.2   | Dynamic calibration           | 21 |
| 4. | Data | i Viewi | ng                            | 24 |
|    | 4.1  | Chec    | k the result data             | 24 |
|    | 4.2  | Statis  | stics                         | 24 |
|    | 4.3  | Alarn   | n information                 | 25 |
|    | 4.4  | Statis  | stical graph                  | 26 |
| 5. | IO M | lodule  |                               | 27 |
|    | 5.1  | TEST    | -                             | 27 |
| 6. | Worl | king Pa | arameters                     | 32 |
|    | 6.1  | Work    | king parameter Settings       | 32 |
| 7. | Com  | munic   | ation                         | 37 |
|    | 7.1  | Com     | munication parameters         | 37 |
|    |      | 7.1.1   | Serial port communication     | 39 |
|    |      | 7.1.2   | Network port communication    | 39 |
|    |      | 7.1.3   | MAC address                   | 40 |

|          | 7.2                 | Modbus register communication address definition4       | <del>1</del> 0 |
|----------|---------------------|---------------------------------------------------------|----------------|
|          | 7.3                 | Print content 5                                         | 57             |
|          | 7.4                 | Set the parameters of the driver5                       | 58             |
| 8.<br>9. | Prog<br>Size<br>9.1 | ram Upgrade                                             | 59<br>50<br>51 |
| 10.      | E<br>10.1           | Equipment Repair And Maintenance6<br>Motor maintenance6 | 52<br>52       |
|          |                     | 10.1.1 Routine maintenance6                             | 52             |
|          |                     | 10.1.2 Regular maintenance6                             | 52             |
|          |                     | 10.1.3 Precautions6                                     | 52             |
|          | 10.2                | Checkweigher failure causes and solutions6              | 52             |
|          |                     | 10.2.1 No display on touch screen6                      | 52             |
|          |                     | 10.2.2 Data has large jumps and abnormal fluctuations6  | 52             |
|          |                     | 10.2.3 Display is always zero6                          | 53             |
|          |                     | 10.2.4 Data display abnormality6                        | 53             |
|          |                     | 10.2.5 Busy alarm6                                      | 53             |
|          |                     | 10.2.6 Continuous packet error6                         | 54             |
|          |                     | 10.2.7 Continuous nonconformity alarm6                  | 54             |
|          |                     | 10.2.8 Exceed blocking time6                            | 54             |
|          |                     | 10.2.9 Below the minimum sampling time6                 | 54             |
|          |                     | 10.2.10 Over maximum sampling time6                     | 54             |

| 10.2.11 | Overload motor load limit | 64 |
|---------|---------------------------|----|
| 10.2.12 | Automatic zeroing failed  | 64 |

Shenzhen General Measure Technology Co., Ltd.All rights reserved.

Without the permission of Shenzhen General Measure Technology Co., LTD., no unit or individual may copy, disseminate, transcribe or translate into other language versions in any form or by any means.

Due to the continuous improvement and update of our products, we reserve the right to modify this manual at any time without prior notice. For this purpose, please visit our website frequently for timely information.

The company's Web address http://www.gmweighing.com

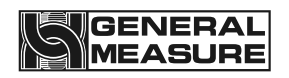

### 1. Summary

CW-1.2K CheckWeigher is a high speed, high precision and small range industrial automatic weighing scale developed by our company to meet the changing technological update. For raw food, bags, bottles, containers and so on. Can be used for sorting 5 to 10 grades of weight.

The touch screen makes the CW-1.2K weighing scale easy to operate, external expansion of IO input and output and external serial port communication to achieve multipoint control, monitoring and remote control of the product.

#### **1.1Product Features**

Product parameters:

| Model type                       | CW-1.2K                                                |  |  |  |
|----------------------------------|--------------------------------------------------------|--|--|--|
| Power Supply                     | AC220V±10%, 50/60Hz, 350W                              |  |  |  |
| Weighing Range                   | 100 to 1200g                                           |  |  |  |
| Accuracy of weight<br>Checking   | Plus or minus 0.7 g                                    |  |  |  |
| Weight checking speed            | 200 pieces/min                                         |  |  |  |
| Size of object to be measured    | Length: 50~300mm Width: 20~220mm Height:<br>10~220mm   |  |  |  |
| Conveyor belt speed              | 5 to 50 m/min                                          |  |  |  |
| Belt size                        | 400mm*250mm                                            |  |  |  |
| Center distance of drum<br>shaft | 400mm                                                  |  |  |  |
| Countertop height                | 750 (±50mm) (customizable)                             |  |  |  |
| Operating temperature            | 0 to 40°C                                              |  |  |  |
| Maximum humidity                 | 90% R.H without dew                                    |  |  |  |
| Ultimate load                    | The instantaneous ultimate load shall not exceed 2.4kg |  |  |  |

Note: It is strictly prohibited to use the weighing platform beyond the measuring rang.

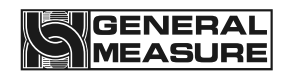

#### 1.1.1 Mechanical part

- 1. Electric control box is small and movable, easy to install and operate on site.
- 2. The servo driver is used as the motor driving device to ensure the speed stability and adjustability in the process of weight checking.
- 3. Double photoelectric mode more accurately determine the object up and down the weighing platform, improve the accuracy and efficiency of weight detection.
- 4. The height adjustment range of the weighing platform is larger, which is convenient for customers to choose and use.
- 5. The mechanical modular design makes transportation and maintenance more convenient, and the application adaptability stronger.

#### 1.1.2 Electrical part

- 1. Simple wiring, only the power cord needs to be connected externally; pin-type plug terminal blocks of different specifications are used internally, making wiring easy and error-free.
- 2. The touch screen operation interface is optimized, product parameter settings are simple and the main interface has richer content.
- 3. The three-color indicator shows Qualified (green), Over(red), Under (yellow), and the working state of the checking weight is clear at a glance. User can define the alarm mode for Buzzer.
- 4. The new algorithm is adopted in the process of weight checking, and the high precision can be guaranteed in the process of high-speed weighing.
- 5. Optimize user login and logout function, without tedious operation and effectively prevent others from misoperation.

#### 1.2Usage Notice

#### 1.2.1 Precautions

- 1. Do not perform mechanical or electrical maintenance while power is on, do not place tools on the scale, and do not perform welding operations on the scale.
- 2. The installation site must ensure that the ground is flat. After installation, adjust the feet to ensure that the weighing table is level, the inclination does not exceed 0.5 degrees, and it is kept away from the source of vibration.
- 3. Make sure the equipment is safely grounded and there is no strong current or magnetic field interference nearby.
- 4. Do a good job of fire prevention, avoid direct sunlight to check the weighing table and relatively strong air flow (outdoor air, fan and air conditioning outlet is directly against the weighing table).
- 5. Avoid squeezing or stepping on the scale platform. When transporting, the scale platform should be fixed first and the sensor limit should be installed to prevent damage to the sensor. It is prohibited to directly transport the scale platform for movement.

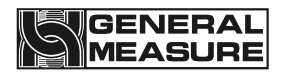

## 2. Product installation

### 2.1 Overall appearance

The product appearance is shown in Figure 2-1 below.

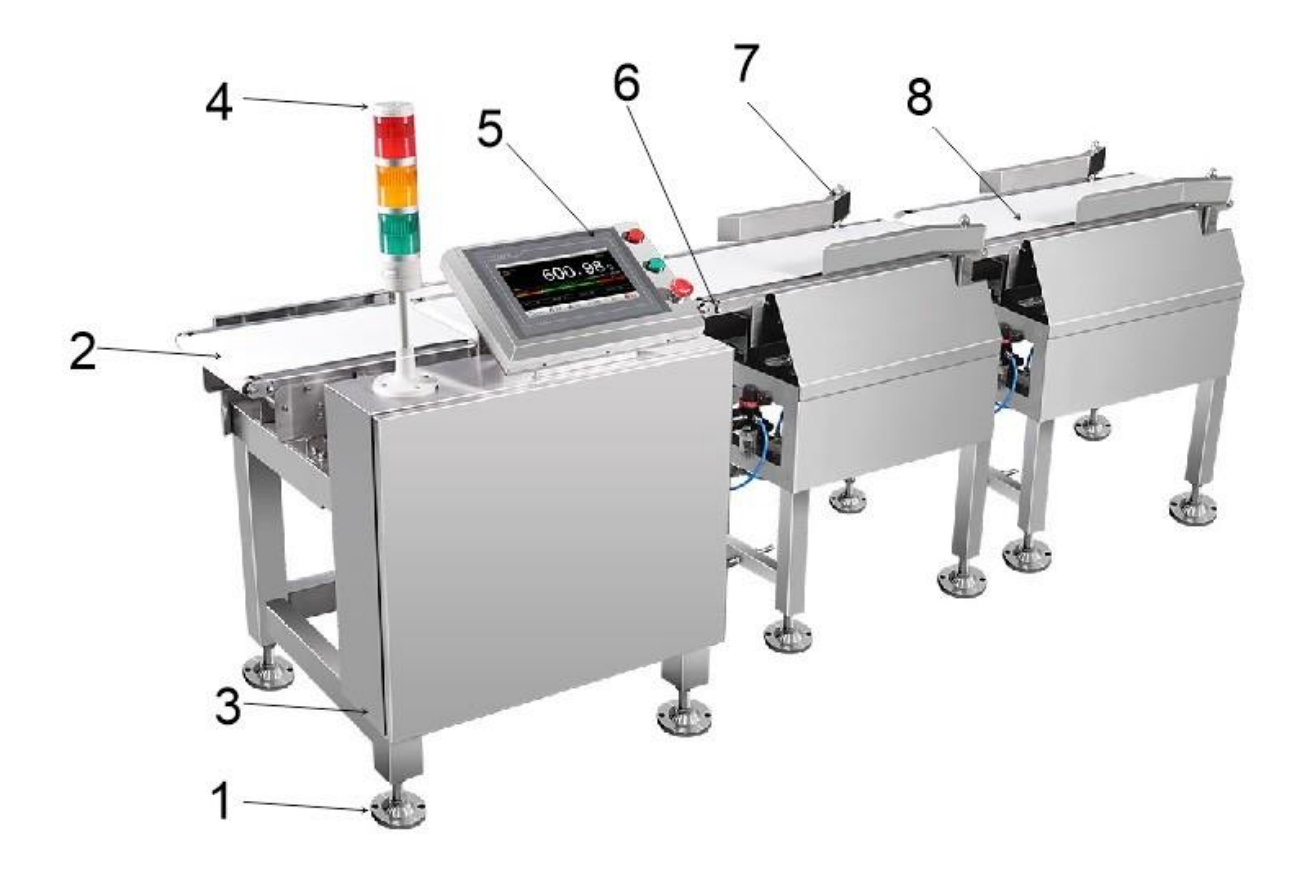

Figure 2-1 Overall appearance of the product

| Serial<br>number | Name                      | Introduction                                                                                     |
|------------------|---------------------------|--------------------------------------------------------------------------------------------------|
| 1                | Foundation                | Prevent the checkweigher from sliding and vibrating, and adjust the level of the weighing table. |
| 2                | Conveyor belt             | The conveying part of the object on the weighing<br>platform                                     |
| 3                | Electric<br>control panel | Control the weight checking process and connect external devices                                 |

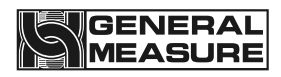

| 4 | indicator light         | Display the checking results more intuitively,<br>allowing the result status to be seen from a<br>distance. |
|---|-------------------------|----------------------------------------------------------------------------------------------------|
| 5 | touch screen            | View display data and set product parameters                                                                |
| 6 | Photoelectric<br>switch | Determine whether objects go up or down the weighing platform                                               |
| 7 | Sorting area<br>belt    | The conveying part of the object down the weighing platform                                                 |
| 8 | Sorting<br>mechanism    | Automatic sorting of products in corresponding areas                                                        |

#### 2.2 Mechanical installation

Place the weighing scale at the installation place and remove the sensor protection device; Adjust the levelness of the weighing scale, and the inclination shall not exceed 0.5 degree; Fix the footing of the weighing scale, the stainless steel footing contacts the ground smoothly, and lock the screws of the footing to ensure the stability of the weighing scale.

Adjust the distance between the check weighing platform and the front and rear end conveying mechanism is 9 ~ 11mm, and the check weighing platform shall not be in contact with other equipment. If the front and back end conveying mechanism is not equal to the height, it is necessary to add the oblique conveying mechanism on one side, and add the horizontal conveying mechanism connection on the side of the oblique mechanism (to leave a gap) to check the weight scale platform, to ensure that the check weight scale platform level and the height of the front and back end conveying mechanism.

The electric control box can be arbitrarily installed on the left and right sides of the weighing scale to facilitate the operation of the production process.

#### 2.3 Electrical installation

The power supply is inserted into the three-hole socket with ground or connected to the power supply equipment such as the electric gas cabinet according to the line mark.

- 1. Any wiring and disconnecting operation can only be carried out after power off. After the operation is completed, check before power on.
- 2. The serial port is fixed to RS485 communication, where the 485(A) pair should be connected to 485(A) or 485(+), and the 485(B) pair should be connected to 485(B) or 485(-).
- 3. The IO module input point is valid at low level (DC0V) and does not allow access to high voltage or alternating current.
- 4. IO module output point access relay coil for intermediate control, so the other end of the relay can access DC or AC power supply IO module.

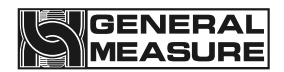

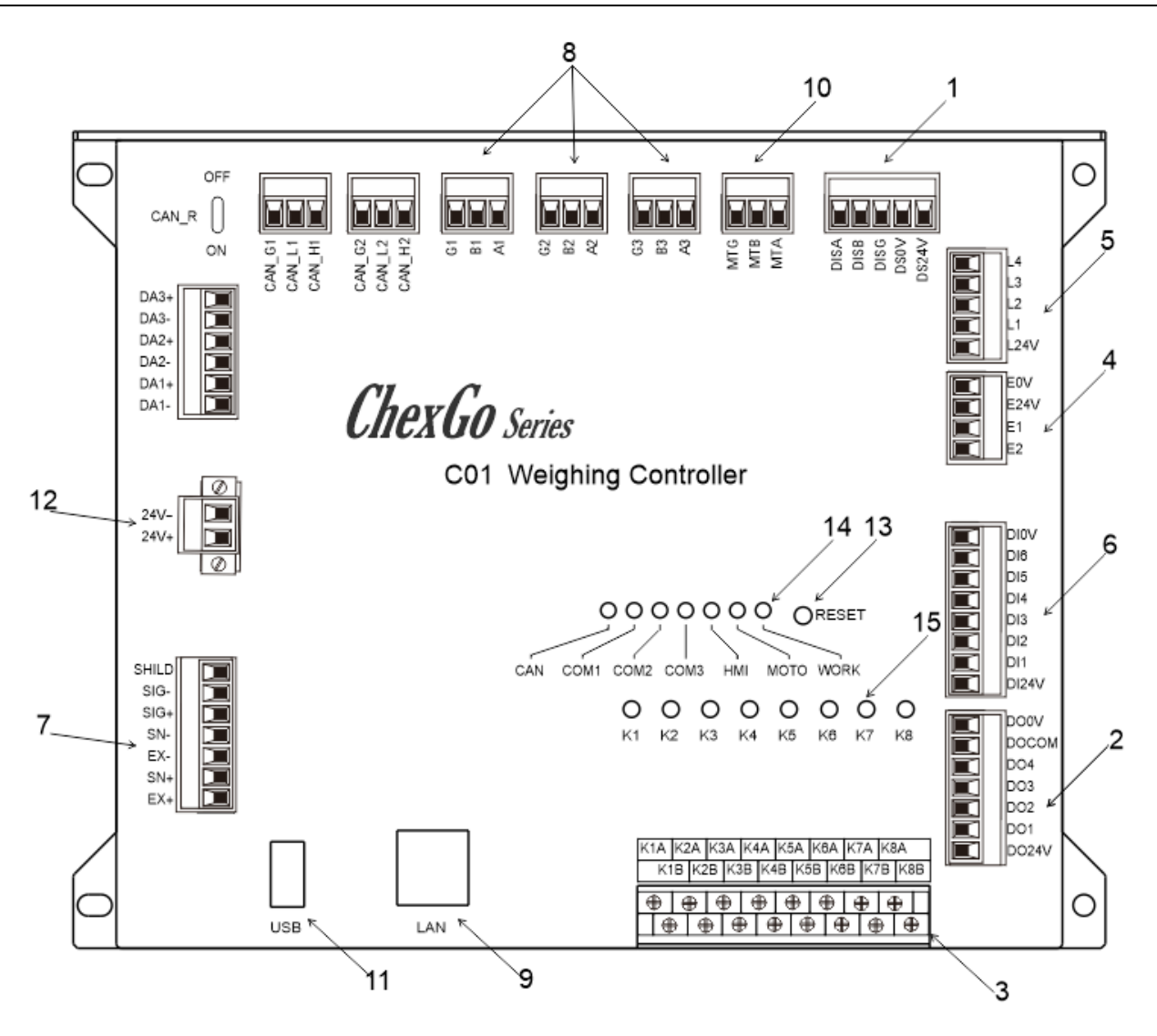

Figure 2-2 Control panel of weighing scale

| Serial<br>number | Function                                         |
|------------------|--------------------------------------------------|
| 1                | Touch screen communication port                  |
| 2                | External custom outlet OUT1-OUT4                 |
| 3                | External custom output relay K1-K8               |
| 4                | Detect the photoelectric sensor wiring terminals |
| 5                | Alarm light wiring terminals                     |
| 6                | Custom input ports 1-6 externally                |
| 7                | Sensor wiring terminals                          |

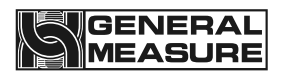

| 8  | External RS-485 communication port         |
|----|--------------------------------------------|
| 9  | External TCP/IP communication network port |
| 10 | Frequency converter communication socket   |
| 11 | External USB data interface                |
| 12 | 24V power terminal                         |
| 13 | Reset key                                  |
| 14 | Communication status indicator light       |
| 15 | Output relay status indicator light        |

#### 2.4 Electrical interface

#### Photoelectric sensor (already wired at factory) :

E24V: photoelectric sensor DC24V+.

E0V: photoelectric sensor DC24V-.

E1: Signal input of photoelectric sensor for loading of weighing scale.

E2: Check the output photoelectric sensor signal input of the weight balance.

#### Alarm light (has been connected when leaving the factory):

L24V: Alarm light DC24V+, maximum output power 2VA.

L1: Buzzer.

L2: When the detection result is over, the low output is valid until the next check begins.

L3: When the detection result is qualified, the low output is valid until the next check begins.

L4: When the detection result is under, the low level output is effective until the next check starts.

## Input (function can be customized, onsite connection according to actual demand):

DI1: running input. In the stopped state, the input is valid and the system enters the running state.

DI2: Stop input. In the running state, the input is valid and the system enters the stop state.

DI3: clear the alarm. When the system generates an alarm, change the input to be effective and the alarm will be cleared.

DI4: over rejection is completed. When the input is valid, the output of over rejection is invalid.

DI5: under rejection is complete, under rejection output is invalid when this input is valid.

DI6: continuous packet detection. This input signal is given by the photoelectric sensor installed on the front conveyor line of the weighing scale and used in conjunction with the busy stop output to control the start and stop of the front conveyor line of the weighing scale. When there is an object being detected on the weighing platform and the signal is effective, the busy stop output is effective.

DIOV: IO module power supply DC24V-.

DI24V: IO module power supply DC24V+.

## 4-way transistor output ports (functions can be customized, and can be connected on site according to actual needs):

DO1: undefined.

DO2: undefined.

DO3: undefined.

DO4: undefined.

DO0V: IO module supply power DC24V-.

DO24V: IO module power supply DC24V+.

DOCOM: IO module common end.

#### Sensor (already connected at factory):

EX+ : Power positive, SN+ : induction positive,

EX-: power negative, SN-: induction negative,

SIG+ : signal positive, SIG- : signal negative.

#### Motor speed control communication interface (RS485) :

- MT A: RS485 communication A.
- MT B: RS485 Communications B.
- MT G: RS485 Communication (GND).

## 8-way relay outlet (function can be customized, On-site connection according to actual needs):

K1: defined as run. When the system is in running state, the relay output is closed, and K1A and K1B conduct. Used to control the start and stop of frequency converter.

K2: defined as stop. When the system is in the stopped state, the relay output closes and K2A and K2B conduct. This definition is the factory default setting and can be modified according to the actual demand.

K3: defined as over reject, the product test result is over, and within the range of over reject duration, the relay output is closed,K3A,K3B conduct.

K4: defined as under reject, the product test result is under, and within the range of under reject duration, the output of the relay is closed,K4A,K4B conduct.

K5: defined as alarm. When the system occurs an alarm, the output of the relay is closed, and K5A and K5B conduct. This definition is the factory default setting, and can be modified according to the actual demand.

K6: defined as batch completion, after the completion of the product batch, the relay output is closed,K6A,K6B conduct. This definition is the factory default setting, and can be modified according to the actual demand.

K7: defined as qualified indication, after the product checking is qualified, the relay output is closed,K7A,K7B conduct. This definition is the factory default setting, and can be modified according to the actual demand.

K8: defined as unqualified reject. When unqualified occurs in the test result, the relay output is closed, and K8A and K8B conduct. This definition is the factory default setting, and can be modified according to the actual demand.

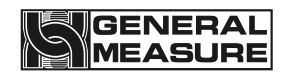

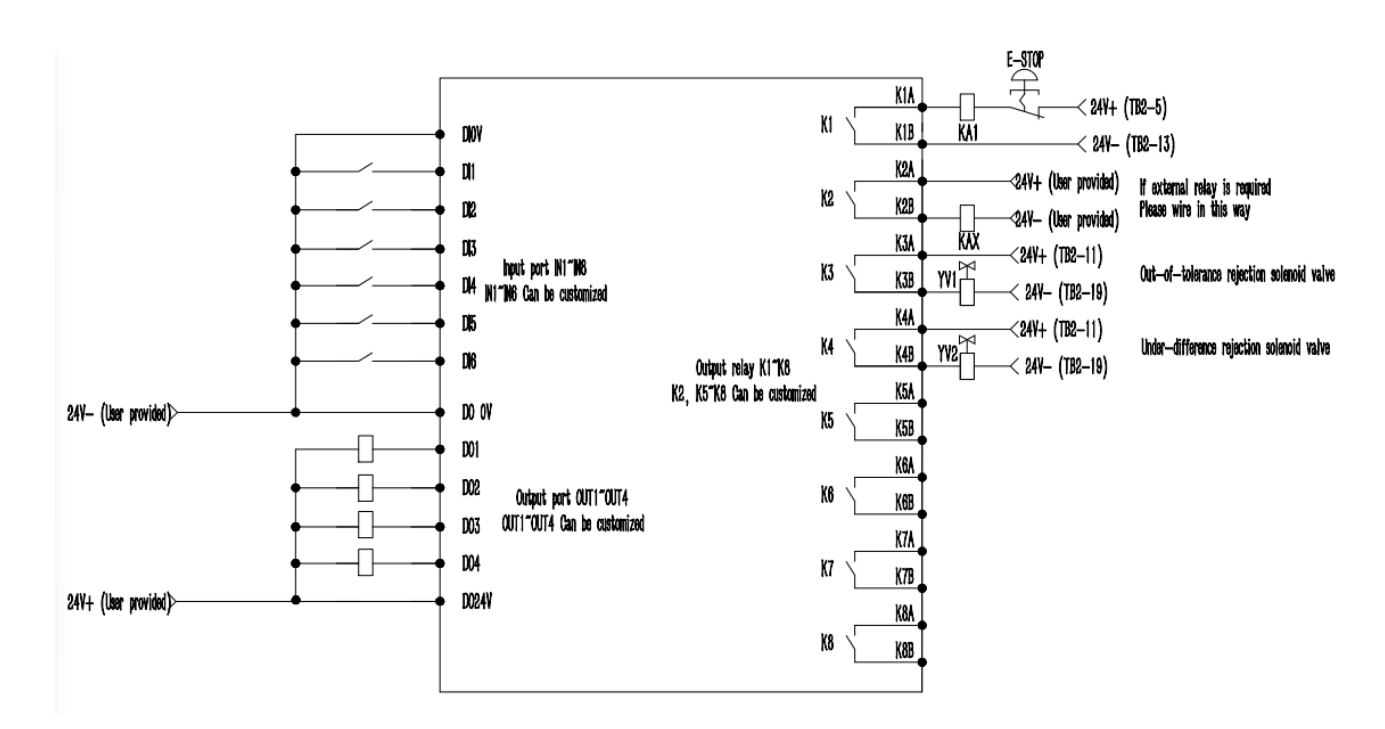

Figure 2-3 Schematic diagram of inlet and outlet connections

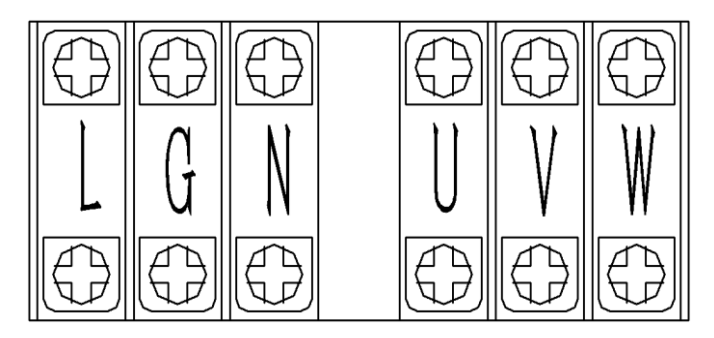

Figure 2-4 Power supply and motor interface diagram

Figure 2-4 shows the power supply and motor interface diagram, defined as follows:

#### External power supply (already connected at factory) :

- L: External AC power live wire.
- G: External AC power ground wire.
- N: External AC power neutral wire.

#### Frequency converter output power supply (factory has been connected) :

- U: Corresponding to the U terminal connected to the motor.
- V: corresponding to the V terminal connected to the motor.
- W: corresponding to the W terminal connected the motor.

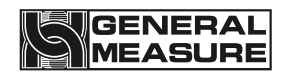

Note: L, N and G are the external AC power supply, and U, V and W are the output power supply of the inverter to power the motor. These two groups of power supplies have been connected before delivery. If the frequency converter or motor needs to be reconnected in the subsequent use and maintenance process, please be sure to connect correctly according to the instructions, and remember not to connect it backwards, otherwise it will cause damage to the frequency converter.

#### 2.5 Power supply power

AC220V±10%, 50/60Hz, 350W.

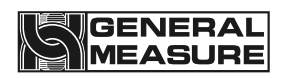

## 3. Operation

### 3.1 Operation summary

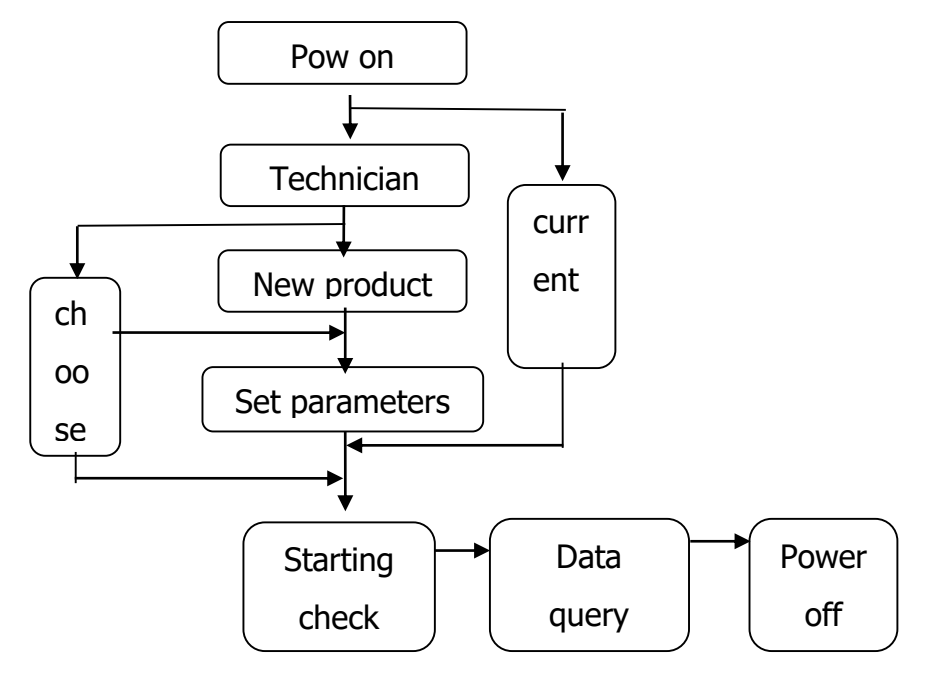

Figure 3-1 Procedure

#### 3.2 Limit removal

Before use, need to install the two limit shaft sleeves from the transportation position to the working position. The position indicated by the arrow in Figure 3-2 is the installation position of the limit shaft sleeve.

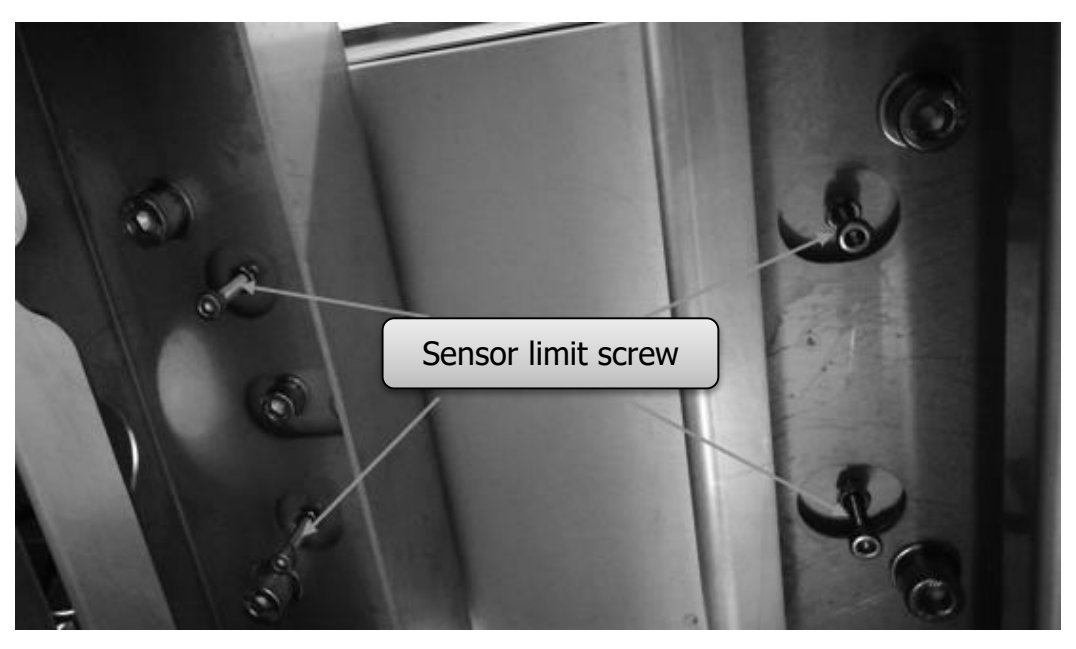

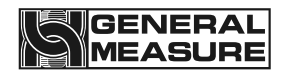

#### Figure 3-2 limit position

#### 3.3 Basic operation

The main interface is used for daily weight checking production, which is used to start and stop the weight checking belt, enter the relevant parameter interface and display the basic information of the tested product and the weight checking result.

#### 3.3.1 Power-on operation

Turn on the power and turn the knob switch to the "1" position and the boat type switch to the O position. When the electric control box is powered on, the touch screen displays the initialization interface. At the top of the interface are USB insert mark, checkweigher scale model and time display; The black display area is the name of the current production checking product, the weight display area, the weight unit display area and the weight check status display area; In the middle is the current setting of weight checking speed, the current actual weight checking speed and the display statistics of weight checking results;At the bottom are the function keys of the operation of the weight check scale and the parameters related to the weight check.

- Correct time parameters can effectively help users check the production checking results, relevant production parameter changes and alarm information, help to improve the production pass rate and production speed and reduce production consumption.
- The weight display area of the weighing checking displays the real-time weight value in the stopped state, and displays the weight test result in the running state until the next object is effective.

| About 510S Auto Logout  |        | USBOK         |           |               |           | 202                | 1-10-26   | 11:02:39     | 9 F      | Reserved > |
|-------------------------|--------|---------------|-----------|---------------|-----------|--------------------|-----------|--------------|----------|------------|
| Product Name<br>ID: 001 | 9:<br> |               |           |               |           | 0                  |           | C            | Ru       | inning     |
| Stable Zero             | In     | Out           | Hold      | Azero         |           |                    |           |              | 55       | ppm        |
| S                       | orting | 1 Sorting 2 S | Sorting 3 | Sorting 4     | Sorting 5 | Sorting 6          | Sorting 7 | Sorting 8 S  | orting 9 | Sorting10  |
| Section_Lo              | 0.000  | 0.000         | 0.000     | 0.000         | 0.000     | 0.000              | 0.000     | 0.000        | 0.000    | 0.000      |
| Section_Hi              | 0.000  | 0.000         | 0.000     | 0.000         | 0.000     | 0.000              | 0.000     | 0.000        | 0.000    | 0.000      |
| Weight                  | 0.000  | 0.000         | 0.000     | 0.000         | 0.000     | 0.000              | 0.000     | 0.000        | 0.000    | 0.000      |
| Quantity                | 0      | 0             | 0         | 0             | 0         | 0                  | 0         | 0            | 0        | 0          |
| Min.: 0.0               | )g     |               |           | Total:        | 100       |                    |           |              | MAX.:    | 0.0g       |
| D<br>Product            |        | 샰<br>Setup    | F         | 00<br>Reports |           | <b>→0+</b><br>Zero |           | (D)<br>Users |          | O<br>Stop  |

Figure 3-4 Power-on initialization interface

Button and operation frame operation instructions (applicable to all operation interfaces of the device) :

## GENERAL

1. Product Click this button to enter the interface of creating products and setting product parameters.

£75

2. Setup Click this button to enter the parameter setting interface.

000

3. Reports Click this button to enter the data interface to view the relevant check data.

+0+

- 4. Zero Click this button to perform a zero operation.
- 5. Users Click this button for user management operations.
- 6. Stop Click this button to start and stop the device.
- 7. <sup>0</sup> g > Click this type of action box to modify the value of this item.
- 8. <sup>[192]</sup> Click this type of operation box to modify the value.

9. None Click this type of operation box to select Settings for this definition.

10. Change Click this type of operation box to perform the corresponding operation.

11. Click this type of operation box to open and close the corresponding function Settings.

#### 3.3.2 Zero operation

If the touch screen displays the real-time weight value of the weighing checking in the stopped state is not zero (zero mark indicates the off state), click "Zero" to clear the weighing platform, so that the real-time weight value is displayed as zero, and then the zero mark indicates the lit state.(It can be operated only in the stopped state).

If the checkweigher shows that the weight is unchanged, the stable identifier bit is on; otherwise, the stable identifier bit is off (the stable identifier bit is only related to the weight state, and has nothing to do with the operation of the checkweigher and the size of the weight value).

#### 3.3.3 Start up operation

Click "Start" on the touch screen to start the checkweigher, and the weight checking motor drives the weight checking belt to rotate. At this time, the operation label on the touch screen is "Running", then the check-weighing operation can begin.

#### 3.3.4 Stop operation

Click "Stop" on the touch screen to stop the weight checking belt and end the weight checking process. At this time, the operation label on the touch screen is "Stopped".

#### 3.3.5 Power off operation

Turn knob switch to "0" position, touch screen off, disconnect power. The above operations can only be performed when there is no weight product on the weighing scale.

#### 3.4 User login

At the touch screen initial interface, click "Product" or "Settings" to pop up the password login box, select the user to enter the corresponding password and click "Confirm" to log in. The initial passwords of the operator and administrator are written in the user description.

|                                       | USBOK                                                 |         | 2021-                                                           | 10-26 11:02:39        | Not Login <b>y</b> |
|---------------------------------------|-------------------------------------------------------|---------|-----------------------------------------------------------------|-----------------------|--------------------|
| Product Name<br>ID: 001<br>Over<br>OK | User login<br>User login<br>Reserved                  |         | User password:                                                  | meout () Idle timeout | Running            |
| Stable Zero                           | Engineer     Operator01     Operator02     Operator03 |         | Online time: 0<br>User description:<br>Reserved for manufaturer | 9<br>55ppm            |                    |
| Min.: 0.0g<br>Accepted:0              |                                                       |         | USB login                                                       | .ogin Cancel          | AX.: 0.0g          |
| D<br>Product                          | ہے<br>Setup                                           | Reports | <b>≁0</b> ≁<br>Zero                                             | (D)<br>Users          | O<br>Stop          |

Figure 3-5 Password input box

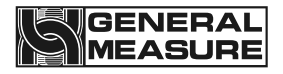

| Product Setting |                        |                      |               |                        | 2022-10-26 11:02:3 |     |          | Reserved >           |                |
|-----------------|------------------------|----------------------|---------------|------------------------|--------------------|-----|----------|----------------------|----------------|
| ID              | ID Product Name        |                      | Passing Speed | Standard \             | Standard Weight    |     | Lo Limit | imit Curr.Product ID |                |
| 001             |                        |                      | 000           | 0                      |                    | 0   | 0        |                      | 0.01           |
| 001             |                        |                      | 000           | 0                      |                    | 0   | 0        |                      | 001            |
| 001             |                        |                      | 000           | 0                      |                    | 0   | 0        |                      |                |
| 001             |                        |                      | 000           | 0                      |                    | 0   | 0        |                      | A dd Dae dwet  |
| 001             |                        |                      | 000           | 0                      |                    | 0   | 0        |                      | Add Product    |
| 001             |                        |                      | 000           | 0                      |                    | 0   | 0        |                      |                |
| 001             |                        |                      | 000           | 0                      |                    | 0 0 |          |                      |                |
| 001             | 001                    |                      | 000           | 0 00                   |                    | 0 0 |          | S                    | elect Product  |
| 001             |                        |                      | 000           | 0                      | 0 0                |     | 0        |                      |                |
| 001             |                        |                      | 000           | 0                      |                    | 0   | 0        |                      |                |
| 001             |                        |                      | 000           | 0                      |                    | 0   | 0        |                      | alata Duaduat  |
| 001             |                        |                      | 000           | 0                      |                    | 0   | 0        |                      | Pelete Product |
| 001             |                        |                      | 000           | 0                      |                    | 0   | 0        |                      |                |
| 001             |                        |                      | 000           | 0                      |                    | 0   | 0        |                      |                |
| 001             | 001                    |                      | 000           | 0                      | 0                  |     | 0        |                      |                |
| -01-            | -01020304050607080910- |                      |               |                        |                    |     |          |                      |                |
| Product<br>List |                        | Product<br>Parameter |               | Dynamic<br>Calibration |                    |     | E        | ΞΧΙΤ                 |                |

#### 3.5 Product selection and creation

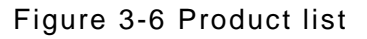

#### 3.5.1 Select product parameters

Click "Product" at the main interface to enter the product list interface. First, click on the required check-weighing product in the product list, then click "Select Product" to select the product, click "Exit" to go to the main interface and click "Start" to start the check-weighing work.

- After the product is successfully selected, the current number will be displayed as the number of the selected product in the upper right corner of the product list page.
- The new product number cannot be selected during the run state of checkweigher; The checkweigher defaults to the product number selected before exiting(stop or power-off).

#### 3.5.2 Create new product parameters

On the product list page, click "Add Product" to jump to the "Product Parameters" interface to add a new product parameter. The new product number will be added to the existing product in sequence. No need to select the product number. For details, refer to " Button and operation box operation instructions" in Section 3.3.2.

★ The new product number cannot be added during the run state of checkweigher; The newly added product parameter values are the default initial values of the system, which need to be set according to the actual product parameters and production requirements.

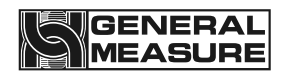

Ē

| Product Setting | Product Name:<br>ID: 001 |                               | Reserved >          |
|-----------------|--------------------------|-------------------------------|---------------------|
| ? Help          |                          | I U U U Kg<br><sub>Oppm</sub> | 2021-10-26 10:02:26 |
| Product ID      | 1                        | Passing Speed                 | 60ppm <b>&gt;</b>   |
| Product Name    |                          | Belt Speed                    | 0.00m/min           |
|                 |                          |                               |                     |
|                 |                          |                               |                     |
|                 |                          |                               |                     |
|                 |                          |                               |                     |
|                 |                          |                               |                     |
|                 |                          |                               | Next Page >         |
| Product<br>List | Product<br>Parameter     | Dynamic<br>Calibration        | EXIT                |

#### Figure 3-7 Product parameter interface example

| Product Setting                   | Product Name:<br>ID: 001 |                        | Reserved >          |
|-----------------------------------|--------------------------|------------------------|---------------------|
|                                   | 0                        | LUUU kg                | 2021-10-26 10:02:26 |
| <ul> <li>Previous Page</li> </ul> | )                        | Number of partil       | 10                  |
| Sorting 1: 0.                     | 000 kg ——0. 000 kg 🔉     | Sorting 6: 0.00        | 00 kg ——0. 000 kg 🔉 |
| Sorting 2: 0.                     | 000 kg ——0. 000 kg 🔉     | Sorting 7: 0.00        | 00 kg ——0. 000 kg 🔉 |
| Sorting 3: 0.                     | 000 kg ——0. 000 kg 🔉     | Sorting 8: 0.00        | 00 kg ——0. 000 kg 🔥 |
| Sorting 4: 0.                     | 000 kg ——0. 000 kg 🔉     | Sorting 9: 0.00        | 00 kg ——0. 000 kg 🔉 |
| Sorting 5: 0.                     | 000 kg ——0. 000 kg 🔉     | Sorting 10: 0.00       | 00 kg ——0. 000 kg 🔉 |
|                                   |                          |                        |                     |
|                                   |                          |                        | Next Page >         |
| Product<br>List                   | Product<br>Parameter     | Dynamic<br>Calibration | EXIT                |

Figure 3-8 Sorting parameters interface Example 1

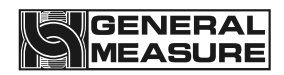

| Product Setting              | Product Name:<br>ID: 001 O.OOO kg |             |                                |                     |  |  |  |
|------------------------------|-----------------------------------|-------------|--------------------------------|---------------------|--|--|--|
|                              |                                   |             | Oppm                           | 2021-10-26 10:02:26 |  |  |  |
| Previous Page                |                                   |             |                                |                     |  |  |  |
| Sorting 1 correction         | on factor:                        | 0 >         | Sorting 6 correctio            | n factor: 0 >       |  |  |  |
| Sorting 2 correction factor: |                                   |             | Sorting 7 correction factor:   |                     |  |  |  |
| Sorting 3 correction         | on factor:                        | 0 >         | Sorting 8 correction factor: 0 |                     |  |  |  |
| Sorting 4 correction         | on factor:                        | 0 >         | Sorting 9 correction factor: 0 |                     |  |  |  |
| Sorting 5 correction         | on factor:                        | 0 >         | Sorting 10 correcti            | on factor: 0 >      |  |  |  |
|                              |                                   |             |                                |                     |  |  |  |
|                              |                                   | Next Page > |                                |                     |  |  |  |
| Product<br>List              | Product<br>Paramete               | er          | Dynamic<br>Calibration EXIT    |                     |  |  |  |

#### Figure 3-9 Sorting parameters interface Example 2

| Product Setting    | Product Name:<br>ID: 001 | Reserved >                             |                      |  |  |  |
|--------------------|--------------------------|----------------------------------------|----------------------|--|--|--|
|                    | 0                        | LUUU kg                                | 2021-10-26 10:02:26  |  |  |  |
| Previous Page      |                          |                                        | 0mm 0.000s           |  |  |  |
| Sorting 1: Distanc | e 0mm Time 0. 000s >     | Sorting 6: Distance                    | e 0mm Time 0. 000s > |  |  |  |
| Sorting 2: Distanc | e 0mm Time 0. 000s >     | Sorting 7: Distance 0mm Time 0. 000s > |                      |  |  |  |
| Sorting 3: Distanc | e 0mm Time 0. 000s >     | Sorting 8: Distance                    | e 0mm Time 0. 000s > |  |  |  |
| Sorting 4: Distanc | e 0mm Time 0. 000s >     | Sorting 9: Distance 0mm Time 0. 000s > |                      |  |  |  |
| Sorting 5: Distanc | e 0mm Time 0. 000s >     | Sorting 10:Distance                    | e 0mm Time 0. 000s > |  |  |  |
|                    |                          |                                        |                      |  |  |  |
|                    |                          |                                        |                      |  |  |  |
| Product<br>List    | Product<br>Parameter     | Dynamic<br>Calibration                 | EXIT                 |  |  |  |

Figure 3-10 Sorting parameters interface Example 3

Description of product parameters:

| Name       | Instructions                  |
|------------|-------------------------------|
| Product ID | Check weighing product number |

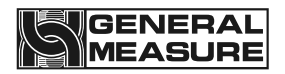

|                                       | 1                                                                                                    |
|---------------------------------------|----------------------------------------------------------------------------------------------------|
| Passing Speed                         | Current speed of products which are checking                                                                                                    |
| Product name                          | Checking product's name                                                                                                    |
| Belt speed                            | The speed at which the weighing belt is running                                                                                                    |
| Sampling start<br>percentage          | The sampling data from the time the object is on the scale to this percentage are discarded.                                                                                                    |
| Sampling usage percentage             | The continuous usage percentage data from the sampling start percentage is used to calculate the checkweighing result.                                                                                                    |
| Filter Level for<br>Dynamic ZERO      | Filtering parameters in the weighing process                                                                                                    |
| Stable Range for<br>Dynamic ZERO      | When the belt is running, within the stability determination time,<br>the weight variation range is judged to be stable within this<br>setting value, and only when it is stable can dynamic zeroing<br>be allowed                                     |
| Stable Time for<br>Dynamic ZERO       | When the belt is running, within this setting value, the range of<br>weight variation is judged as the stability of the scale platform<br>within the range of dynamic zero determination stability. Only<br>when the stability allows the dynamic zero |
| Cont. ZERO Failure<br>Alarm Threshold | Alarm number of dynamic zero failure                                                                                                    |
| Sample Time                           | Sample time during weighing                                                                                                    |
| Number of Sorting                     | Set the required number of partitions                                                                                                    |
| Sorting 1~10                          | Set the weight range of the corresponding partition                                                                                                    |
| Sorting 1~10<br>correction factor     | Set the compensation coefficient for the corresponding partition                                                                                                    |
| Distance                              | Set the reject distance for the corresponding partition                                                                                                    |
| Time                                  | Set the removal mechanism action time for the corresponding partition                                                                                                    |

#### 3.5.3 Modify product parameters

On the Product list page, select the product whose parameters you want to modify from the product list and click "Product Parameters" to enter the product parameters interface to modify the selected product parameters (Jump directly to the product parameter interface to add a new product).

The standard weight refers to the weight of the product to be checked, and the upper and lower limit is the allowable deviation value of qualified product; If it is not necessary to calculate the packaging weight of the product, the outer packaging weight of the product can be written into the tare weight column, and the net weight should be filled in the standard weight column.

- The product number is automatically generated by the system; The linear speed of the belt is calculated from the detection speed, and changes with the change of the detection speed. It cannot be filled in (the linear speed of the belt should be consistent with the linear speed of the front and rear end conveying mechanism).
- The compensation weight difference value is calculated by dynamic calibration. Under normal circumstances, manual change is prohibited to prevent deviation between the product weight and the actual weight.
- When filling in the product parameters, attention should be paid to its value range. Generally, if it is lower than the lower limit of the parameter range, the parameter value will remain unchanged; if it is higher than the upper limit of the parameter range, the upper limit of the parameter range will be written by default.
- The definitions of checkweighing speed, belt speed, and correction coefficient are introduced in detail in the product parameter help interface. If necessary, click Help to view it.

#### 3.5.4 Delete product parameters

On the product list page, select the product to be deleted and click "Delete Product" to delete the product. After deleting the product, subsequent product parameters will be moved forward in sequence, and the product number will be moved forward. Products cannot be deleted while the checkweigher is running and checking; in order to prevent product parameters from being deleted by mistake, the product name should be set appropriately when setting product parameters.

#### 3.6 Calibration

In order to ensure the correct weight of the checkweigher and the linearity of the weight change, each checkweigher requires weight calibration and dynamic calibration. For specific operation methods, please refer to Chapter 3.3.2 "Operation Instructions for Buttons and Operation Boxes".

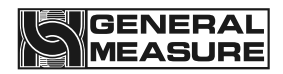

| Product Setting          | USBOK                 |                                         | 2021-                        | 10-26 11:02:39 | Reserved >                   |
|--------------------------|-----------------------|-----------------------------------------|------------------------------|----------------|------------------------------|
| Product Name:<br>ID: 001 |                       |                                         |                              |                | Static Weight<br>Calibration |
|                          |                       |                                         | $\mathbf{\cap}$              |                | Stopped                      |
|                          |                       |                                         | U                            | .U             | g                            |
| Stable Zero              | In Out                | Hold Azero                              | _                            |                | 55ppm                        |
| Current mV: 0.           | .000mV                | Step 1:Clear platf<br>Last Empty Platfo | Clibration<br>Empty Platform |                |                              |
|                          |                       | Step 2:Put the Sta<br>the platform, a   | 0.000 g                      |                |                              |
| Load's mV : 0            | Weight<br>Calibration |                                         |                              |                |                              |
| Work Para.               | I/O                   | Static Weight<br>Calibration            | EXIT                         |                |                              |

Figure 3-11 Weight calibration interface example

Description of static calibration parameters:

| Name                         | Instructions                                                                                     |
|------------------------------|--------------------------------------------------------------------------------------------------|
| Calibration empty scale      | Eliminate external interference and when the scale platform is at zero status and stable, click. |
| Input weight                 | Enter the weight of the calibration weight                                                       |
| Weight calibration           | Put the weight on and after entering the weight of the weight, click                             |
| Current voltage value        | The current voltage value of the loadcell                                                        |
| Empty scale voltage<br>value | The voltage value of the loadcell when the top of the scale is emptied                           |
| Weight voltage value         | The voltage value of the loadcell after placing the weight                                       |

#### 3.6.1 The weight calibration scale

In the setting page, click "Static calibration" to enter the interface of weight calibration, follow the steps on the touch screen to calibrate the scale, and click "Exit" to return to the main interface after the calibration is completed. For specific operation methods, please refer to " Button and operation box operation instructions " in Section 3.3.2.

During calibration, ensure that the weighing scale is in the stopped state; otherwise, the interface of the weighing scale cannot be entered; Calibration should ensure that there

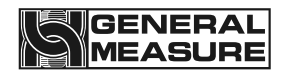

is no item on the weighing platform, no vibration on the weighing platform, and no relatively strong air flow around the weighing scale.

- When the weighing platform is empty, ensure that the weighing platform is at zero status and stable. Otherwise, please eliminate interference and click "Calibrate the weighing platform". The second step can only be carried out when the touch screen indicator is 0 and the stability sign is lit.
- When placing the weight, try to avoid the weight hitting the surface of the weighing platform. Input the correct weight into the weight edit box of the weighing platform, otherwise it will lead to inaccurate calibration scale or calibration failure (the weight of the weighing platform should be greater than the product weight and not exceed the maximum range of the weighing scale).
- If the calibration fails, please check whether the scale is stable and whether the loadcell is interfered by the outside world or whether the scale is in contact with other equipment, and re-calibrate after troubleshooting.

#### 3.6.2 Dynamic calibration

On the product page, click "Dynamic Calibration" to enter the dynamic calibration interface. Follow the text prompts to perform dynamic calibration. When completed, the relevant parameters will be automatically calculated and written into the product parameters. After calibration is completed, click "Exit" to return to the main interface. For specific operation methods, please refer to Chapter 3.3.2 "Operation Instructions for Buttons and Operation Boxes".

| Product Setting         |                   | ? Help                          |                  | Reserved >          |                           |                      |                        |
|-------------------------|-------------------|---------------------------------|------------------|---------------------|---------------------------|----------------------|------------------------|
| Product Name<br>ID: 001 | :                 |                                 |                  |                     |                           |                      | Dynamic<br>Calibration |
|                         |                   |                                 |                  |                     | $\mathbf{\cap}$           | $\mathbf{\cap}$      | Stopped                |
|                         |                   |                                 |                  | a                   |                           |                      |                        |
|                         | 9                 |                                 |                  |                     |                           |                      |                        |
| Stable Zero             | In                | Out                             | Hold             | Azero               |                           |                      | 55ppm                  |
| Step 1:Clear            | platfor           | rm,then                         |                  | Zer                 | 0                         | Max.Weight           | :: Og                  |
| Step 2:Put th           | e stan            | dard product                    | in the           | Getting<br>Static W | eight 0 g                 | Avg.Weight:          | 0g                     |
| Step 3:Use th           | e of the<br>e sam | e platform and<br>e tested prod | d press<br>luct. |                     |                           | Min.Weight:          | Og                     |
| R                       | un 0              | 0 <sub>Times!</sub>             |                  | Sta                 | rt                        | Correction<br>Factor | 0                      |
| Work Para.              |                   | I/O                             | Static<br>Calib  | Weight<br>ration    | Belt Speed<br>Calibration | System Info.         | EXIT                   |

Figure 3-12 Dynamic calibration interface example

Description of dynamic calibration parameters:

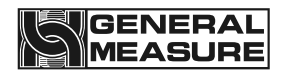

| Name                      | Instructions                                                                                                    |
|---------------------------|----------------------------------------------------------------------------------------------------|
| Zero                      | Clear the current weight value to zero                                                                                                    |
| Get the weight            | Stop the belt running and put the test material on, and the static weight value will be displayed.                                                                                                    |
| Dynamic calibration times | The number of repeated runs of dynamic calibration. The default is ten, and no less than five are recommended.                                                                                                    |
| Start                     | The belt will run. After the statically weighed object passes, it<br>should be moved back to the front platform. Repeated dynamic<br>operation, the controller will automatically record the dynamic<br>weight. Generally, the dynamic calibration is performed ten<br>times, and the checkweigher will automatically stop when the<br>number of dynamic calibrations reaches the checkweigher. |
| Maximum weight            | The maximum value of the checkweighing result during dynamic calibration                                                                                                    |
| Average weight            | During the dynamic calibration process, the average value of<br>each check-weighing result will be updated after the number of<br>dynamic calibrations is completed.                                                                                                    |
| Correction factor         | The standard value is 1000. After the number of dynamic calibrations is completed, the controller will automatically calculate this value based on the dynamic results and static weight.                                                                                                    |
|                           | If it is not convenient to perform dynamic calibration, you need<br>to input this value manually. It can be set in the product<br>parameter interface. Please refer to the method explained in<br>the dynamic calibration parameter help interface for the size of<br>the value.                                                                                                    |

- When calibrating, you must ensure that the checkweigher is in a stopped state, otherwise you cannot enter the dynamic calibration interface; when calibrating, you should ensure that there are no objects on the scale, no vibration on the scale, and no relatively strong air flow around the checkweigher.
- When the scale is empty, ensure that the scale is at the zero position and stable. Otherwise, please eliminate external interference and perform a "zero" operation.
- When placing the product, avoid the product hitting the surface of the scale platform. Only when the weight is stable can you click "Get Static Weight"; if the product has a gross weight value, please set the gross weight value first and then perform dynamic calibration.
- The initial value of the number of learning times is 10 by default. If the accuracy of the learning results is poor, the number of learning times can be appropriately increased; if

the production requirements are not high in accuracy, the number of learning times can be appropriately reduced to increase the learning speed; external interference should be avoided during the learning process. After the learning is completed, the system will automatically Save learning results and display.

- The default value of learning times is 10. If the learning result is not accurate, you can increase the learning times appropriately. If the production requirement is not high, the learning times can be appropriately reduced to improve the learning speed; External interference should be avoided in the learning process, and the system will automatically save the learning results and display them after the completion of learning.
- > Changes in product checking speed require dynamic recalibration.
- The principle of dynamic calibration, attention to implementation and alternative methods are introduced in detail in the dynamic calibration parameter help interface. If necessary, click Help to view it.

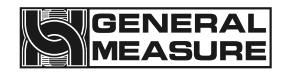

### 4. Data Viewing

This checkweigher has data storage and query functions, making it convenient for users to check historical checkweighing data and event information. Under the main interface of check-weighing, click "Data" to enter the data viewing interface (no permissions are required for the data interface).

#### 4.1Check the result data

In this interface, you can view the weight check time, weight check result and product code. When the weight check scale stops, insert the USB disk into the touch screen and click "Export data" to export all the weight check data to the USB disk; Click "Delete data" to delete all the current weight data; Click "Next page" or "Previous page" to review the duplicate data (in running state, only the duplicate data can be viewed, and the operation of "Export data" and "delete data" cannot be performed).For specific operation methods, please refer to " Button and operation box operation instructions " in Section 3.3.2.

- After testing a certain number of products, you can insert the USB flash drive to the touch screen to export the existing weight data, otherwise too much weight data will cause inconvenience to data query.
- Changing the production of the product and adding new products will not affect the query of the test result, delete the product, please first check out the test result and clear.

| Data Reports             |            |               |    |                        |            |                     | 2021-10 | -26 | 11:02:3      | 9           | Reserved >  |
|--------------------------|------------|---------------|----|------------------------|------------|---------------------|---------|-----|--------------|-------------|-------------|
| Index                    | Index Time |               | W  | √eight Product ID: Nam |            | duct ID: Name       | Section |     | E            | Numb        | er of Data: |
|                          |            |               |    |                        |            |                     |         |     |              |             | 0           |
|                          |            |               |    |                        | 0          |                     |         | -   |              |             |             |
|                          |            | 6             |    |                        | 0          |                     |         | +   |              |             |             |
|                          |            |               |    |                        |            |                     |         |     |              |             |             |
|                          |            |               |    |                        |            |                     |         | _   |              |             |             |
|                          |            |               |    |                        |            |                     |         |     |              |             |             |
|                          |            |               |    |                        |            |                     |         | +   | 2            | Exp         | ort Data    |
|                          |            |               |    |                        |            |                     |         |     |              | toU         | -disk       |
|                          |            |               |    |                        |            |                     |         | _   |              |             |             |
|                          |            |               |    |                        |            |                     |         | -   |              |             |             |
|                          |            |               |    |                        | 0          |                     |         |     |              | Del         | ete Data    |
|                          |            |               |    |                        |            |                     |         |     |              | Den         | Sie Data    |
| <-                       | <          | <             |    |                        | 0/0        | 00000               | >       |     | >>           |             |             |
| Check Dato<br>Historical |            | d Tren<br>Cha | rt | Statist<br>Chai        | ical<br>rt | Data<br>Statistical | NULL    |     | Ala<br>Histo | rm<br>rical | EXIT        |

Figure 4-1 Checkweighing data interface example

#### 4.2Statistics

Click "Statistics" to enter the checkweighing data statistics interface, which intuitively displays product distribution. Click "Print Data" to print the statistical information. Click

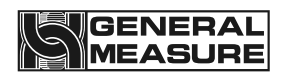

"Export Data" to export the statistical information to a USB flash drive inserted into the touch screen. Click "Delete Data" to clear statistics. For specific operation methods, please refer to Chapter 3.3.2 "Operation Instructions for Buttons and Operation Boxes".

- Statistical information includes over-tolerance, under-tolerance, cumulative inspection times of qualified products, weight, average value, probability distribution, etc.
- Before detecting a new batch of products, you need to clear the previous statistical information, otherwise the new products will be accumulated on the original statistical information and generate erroneous statistical information.

| Data Reports             |                  |                      |                     | 2021-10-26  | 11:02:39          | Reserved >  |
|--------------------------|------------------|----------------------|---------------------|-------------|-------------------|-------------|
| Product Nam<br>ID: 00    | e:<br>1          | Sta<br>Ta            | 000 kg              |             |                   |             |
| Items                    | Total of Number  | Total o              | of Weight           | Avg.Weig    | ht                |             |
| Total:                   | 0                | 0.000 kg             |                     | 0.000 kg    |                   | Print Data  |
| Total of<br>Qualified:   | 0                | 0                    |                     | 0.          | 000 kg            |             |
| Total of Over:           | 0                | 0.000 kg             |                     | 0.000 kg    |                   | Export Data |
| Total of<br>Under:       | 0                | 0.000 kg             |                     | 0.          | 000 kg            | to U-disk   |
| Total of<br>Unqualified: | 0                |                      | 0.000 kg            |             | 000 kg            |             |
| Total of<br>Untreated:   | 0                | 0                    |                     | -           |                   | Delete Data |
| Qualify Rate: 0.00%      |                  | Max. Weight:         | 0.000 kg            | Min. Weight | 0.000kg           |             |
| Check Date<br>Historical | d Trend<br>Chart | Statistical<br>Chart | Data<br>Statistical | NULL        | Alarn<br>Historio | n EXIT      |

Figure 4-2 Statistics interface example

#### 4.3Alarm information

Click "alarm record" to enter the interface for viewing alarm records, and you can view the alarm information in the process of weight checking, including alarm serial number, alarm time, number and alarm content. For specific operation methods, please refer to " Button and operation box operation instructions" in Section 3.3.2.

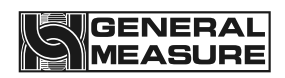

| Data Repo          | rts         |                |                      |                     | 2021-10-26     | 11:02:39       | Reserved >               |
|--------------------|-------------|----------------|----------------------|---------------------|----------------|----------------|--------------------------|
| Index              |             | Time           | Alarm                | Ala                 | rm Information |                |                          |
|                    |             |                |                      |                     |                |                | 0                        |
|                    |             |                |                      |                     |                |                |                          |
|                    |             |                |                      |                     |                |                | Export Data<br>to U-disk |
|                    |             |                |                      |                     |                |                | Delete Data              |
| <                  |             | <              | 0/0                  | 000000              | >              | >>             |                          |
| Check D<br>Histori | Datd<br>cal | Trend<br>Chart | Statistical<br>Chart | Data<br>Statistical | NULL           | Alar<br>Histor | ical EXIT                |

Figure 4-3 Alarm information interface example

### 4.4Statistical graph

Click "Statistical Chart" to enter the statistical chart interface to visually view the product weight distribution during product inspection.

| Data Reports                 |                |                      |                     | 2021-10-26 | 11:02:39            | Reserved > |  |  |
|------------------------------|----------------|----------------------|---------------------|------------|---------------------|------------|--|--|
| Total:                       |                |                      | 0                   |            |                     |            |  |  |
| Total of Qualified: 0.00%:00 |                |                      |                     |            |                     |            |  |  |
| Total of Over:               |                |                      | 0.                  | 00%:00     |                     |            |  |  |
| Total of Unde                | r:             |                      | 0.                  | 00%:00     |                     |            |  |  |
| Total of Unqu                | alified:       |                      | 0.                  | 00%:00     |                     |            |  |  |
| Total of Untre               | ated:          |                      |                     | %:         |                     |            |  |  |
|                              |                |                      |                     |            |                     |            |  |  |
|                              |                |                      |                     |            |                     |            |  |  |
| Check Datd<br>Historical     | Trend<br>Chart | Statistical<br>Chart | Data<br>Statistical | NULL       | Alarm<br>Historical | EXIT       |  |  |

Figure 4-4 Statistical chart interface example

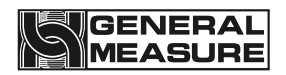

## 5. IO Module

### 5.1TEST

| System Setting     | Product<br>ID: | Name:<br>001        |                 | 0.                      | $0_{g_{oppm}}^{Stopped}$ | 2021-1    | Reserved <b>&gt;</b><br>0-26 10:02:26 |
|--------------------|----------------|---------------------|-----------------|-------------------------|--------------------------|-----------|---------------------------------------|
| Relay-K1 Run       |                | K1 OFF              | Change          | IN-DI1                  | Run                      |           | DI1 OFF                               |
| Relay-K2 Stop      |                | K2 OFF              | Change          | IN-DI2                  | Stop                     |           | DI2 OFF                               |
| Relay-K3 Over Reje | ct             | K3 OFF              | Change          | IN-DI3                  | Clear alarm              |           | DI3 OFF                               |
| Relay-K4 Under Rej | ect            | K4 OFF              | Change          | IN-DI4                  | Over Reject              | done      | DI4 OFF                               |
| Relay-K5 Alarm     |                | K5 OFF              | Change          | IN-DI5                  | Under Rejec              | t done    | DI5 OFF                               |
| Relay-K6 Batch Don | е              | K6 OFF              | Change          | IN-DI6                  | Pack Gap Er              | ror Delec | t DI6 OFF                             |
| Relay-K7 OK        |                | K7 OFF              | Change          |                         |                          |           |                                       |
| Relay-K8 Busy&Sto  | р              | K8 OFF              | Change          | I/O Test                | [                        |           | Next Page 🔉                           |
| Work Para.         | I/O            | Static W<br>Calibra | Veight<br>ation | Belt Spee<br>Calibratio | on System                | m Info.   | EXIT                                  |

Figure 5-1 I/O parameter interface example 1

| System Setting                                    | Product<br>ID: | Name:<br>001              |                 | 0.0                   | ) Stopped<br>g<br>000m 2021-1 | Reserved > |  |
|---------------------------------------------------|----------------|---------------------------|-----------------|-----------------------|-------------------------------|------------|--|
|                                                   |                | 1                         |                 | r                     |                               |            |  |
| OUT-DO1 None                                      |                | DO1 OFF Ch                | nange E-        | 1 Input P             | hotoelectric Sensor           | E1 OFF     |  |
| OUT-DO1 None                                      |                | DO2 OFF C                 | nange E-        | 2 Output              | Photoelectric Sense           | Dr E2 OFF  |  |
| OUT-DO1 None                                      |                | DO3 OFF Ch                | nange           |                       |                               |            |  |
| OUT-DO1 None                                      |                | DO4 OFF Ch                | nange           |                       |                               |            |  |
| 3-Colors<br>Buzer Lamp OFF OFF OFF OFF OFF Change |                |                           |                 |                       |                               |            |  |
| <pre> Previous Page </pre>                        | e              |                           | 1/0             | Test                  |                               |            |  |
| Work Para.                                        | I/O            | Static Weig<br>Calibratio | ght Be<br>on Ca | lt Speed<br>libration | System Info.                  | EXIT       |  |

Figure 5-2 I/O parameter interface example 2

Click "I/O" on the setting page to enter the IO test interface. The system provides 6 input terminals and 12 output terminals. Users can decide whether to use them according to

production needs. For specific operation methods, please refer to Chapter 3.3.2 "Operation Instructions for Buttons and Operation Boxes".

The IO test is to test whether the IO port is connected to the external device normally. During the test, click "Switch" behind the output to output 1-8. If the corresponding relay coil is closed (the red indicator light on the relay base is on) and the corresponding device is active, then the connection is normal and the output point of the checkweigher is valid. Otherwise, please check whether the connection between the output point and the device is correct; click "Switch" behind the three-color light. If all three-color indicator lights are on, the wiring is correct.

The input test can be carried out by setting a low-level signal (DCOV) on the input terminal. If the corresponding input port sets a low-level signal and it is valid, the test indicator box behind the corresponding input point on the touch screen will light up and display "ON" (can be used when testing photoelectric input). Block the photoelectric on the main interface, and if the corresponding incoming and outgoing materials light up, the photoelectric input is valid). Input and output signals can be defined by yourself.

| Input port<br>number | Definition                         | Output<br>port<br>number | Definition              |
|----------------------|------------------------------------|--------------------------|-------------------------|
| DI1                  | Run                                | Relay -<br>K1            | Run                     |
| DI2                  | Stop                               | Relay -<br>K2            | Stop                    |
| DI3                  | Clear alarm                        | Relay -<br>K3            | Over reject             |
| DI4                  | Over reject completed              | Relay -<br>K4            | Under reject            |
| DI5                  | Under reject<br>completed          | Relay -<br>K5            | Alarm                   |
| DI6                  | Continuous packet detection        | Relay -<br>K6            | Batches completed       |
| E1                   | I1 (incoming photoelectric sensor) | Relay -<br>K7            | Qualified indication    |
| E2                   | I2 (outgoing photoelectric sensor) | Relay -<br>K8            | Disqualified indication |
|                      |                                    | DO 1                     | Undefined               |

The default IO is defined as follows:

| DO 2 | Undefined                                          |
|------|----------------------------------------------------|
| DO 3 | Undefined                                          |
| DO 4 | Undefined                                          |
| L 1  | O17 (Buzzer alarm output)                          |
| L 2  | O7 (alarm light over-weight indication, no relay)  |
| L 3  | O10 (alarm light qualified indication, no relay)   |
| L 4  | O6 (alarm light under-weight indication, no relay) |

Definable I/O list:

Input paras:

| Number | Name                           | Function description                                                                                    |
|--------|--------------------------------|----------------------------------------------------------------------------------------------------|
| 100    | Undefined                      | No function when this item is selected.                                                                 |
| 101    | Input<br>photoelectric         | When the input is valid, it means that the input photoelectric sensor has sensed the measured object    |
| 102    | Output<br>photoelectric        | When the input is valid, it means that the output photoelectric sensor has sensed the object under test |
| 103    | Run                            | When the input is valid, the device will start into the running state                                   |
| 104    | Stop                           | When the input is valid, the device will stop running                                                   |
| 105    | Clear alarm                    | When the input is valid, the device will clear the current alarm                                        |
| 106    | Over reject completed          | When the input is valid, the over rejection have been completed                                         |
| 107    | Under reject<br>completed      | When the input is valid, the under rejection has been completed                                         |
| 108    | Continuous<br>Packet detection | When the input is valid, Equipment performs continuous package inspection                               |
| 109    | Belt speed detection           |                                                                                                    |

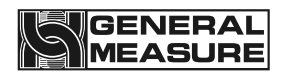

| l10 | Run/stop [level] | Control device run or stop by level signal                                                                                  |
|-----|------------------|----------------------------------------------------------------------------------------------------|
| 111 | Run/stop [edge]  | When the equipment is in the stopped state and this signal input is valid, the equipment starts to enter the running state; |
|     |                  | When the equipment is in running state and this signal input is valid, the equipment stops running.;                        |
| l12 | Stop (level)     | The signal is valid and the touch screen cannot start the device                                                            |

#### Output paras:

| Number | Name                   | Function description                                                                                                    |
|--------|------------------------|----------------------------------------------------------------------------------------------------|
| 000    | Undefined              | No function when this item is selected.                                                                                                    |
| O01    | Over-weight indication | If the check-weighing result is over, the output is valid and will continue until the next check-weighing is completed.                                                                           |
| O02    | Over-weight indication | If the weight check result is under, the output is valid and lasts until the next weight check is completed.                                                                                      |
| O03    | Run                    | In running state, the output is valid.                                                                                                    |
| O04    | Stop                   | In stopped state, the output is valid.                                                                                                    |
| O05    | Alarm                  | Output is valid when alarming.                                                                                                    |
| 006    | Over reject            | If the check weight result is over, it will be delayed according<br>to the set distance of the over rejector, and then the output<br>will be valid according to the set duration.                 |
| 007    | Under reject           | The weight check result is the under, it will be delayed according to the set distance of the under rejector, and then the output will be valid according to the set duration.                    |
| O08    | Disqualified<br>Reject | If the check weight result is over or under, it will be delayed<br>according to the set distance of the unqualified rejector, and<br>then the output will be valid according to the set duration. |
| O09    | Batches<br>completed   | This output is valid when the set number of batches is reached.                                                                                                    |
| 010    | Qualified<br>indicator | If the check-weighing result is insufficient, the output will be valid and will continue until the next check-weighing is completed.                                                              |

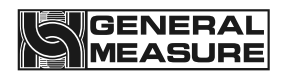

| 011 | Busy Stop +<br>Communication        | When the system is in a busy state, the busy detection is valid, and the output is invalid. When the busy state is invalid and a communication command is received, the output is valid. When the busy detection is invalid, the output is valid. |
|-----|-------------------------------------|----------------------------------------------------------------------------------------------------|
| 012 | Busy stop                           | When the system is in a busy state and busy detection is<br>valid, this output is invalid. When the busy state is invalid,<br>this output is valid. When busy detection is invalid, this<br>output is valid.                                      |
| 013 | Incoming<br>photoelectric<br>output | The output is based on the status of the incoming photoelectric. If the incoming photoelectric is valid, the output is valid                                                                                                    |
| 014 | Outgoing<br>photoelectric<br>output | Output according to the status of the discharging photoelectric. If the discharging photoelectric is valid, the output is valid.                                                                                                    |
| O15 | Speed-<br>increasing pulse          | Servo feedback function                                                                                                    |
| 016 | Deceleration pulse                  | Servo feedback function                                                                                                    |
| 017 | Buzzer alarm<br>output              | Output in different ways based on selection                                                                                                    |
| O18 | Qualified Reject                    |                                                                                                    |
| O19 | Unpartitioned                       |                                                                                                    |
| O20 | Sorting 1                           |                                                                                                    |
| O21 | Sorting 2                           |                                                                                                    |
| O22 | Sorting 3                           |                                                                                                    |
| O23 | Sorting 4                           |                                                                                                    |
| O24 | Sorting 5                           |                                                                                                    |
| O25 | Sorting 6                           |                                                                                                    |
| O26 | Sorting 7                           |                                                                                                    |
| 027 | Sorting 8                           |                                                                                                    |
| O28 | Sorting 9                           |                                                                                                    |
| O29 | Sorting 10                          |                                                                                                    |

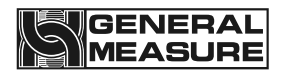

## 6. Working Parameters

#### 6.1Working parameter Settings

Click "Settings" to enter the working parameter interface. The user can decide whether to turn it on according to production needs. After turning it on, if a corresponding alarm occurs, the checkweigher will automatically alarm or shut down. You need to manually click "Clear Alarm" or input an external "Clear Alarm" signal. Then start the checkweighing again (after the alarm is generated and until the alarm is cleared, the checkweigher motor runs but does not perform the judgment operation of the object on or off the scale platform, nor does it perform the weighing operation), and the alarm information is stored in "Data" - "Alarm Information" middle. For specific operation methods, please refer to Chapter 3.3.2 "Operation Instructions for Buttons and Operation Boxes".

| System Sett                      | ing       | Product  <br> D: | Name:<br>001    |                                    |                                        | Stopped              | Reserved >  |               |
|----------------------------------|-----------|------------------|-----------------|------------------------------------|----------------------------------------|----------------------|-------------|---------------|
|                                  |           |                  |                 |                                    | 0.0                                    | g<br><sub>Oppm</sub> | 2021-1      | 0-26 10:02:26 |
| Over/Under Queue Full Alarm&Stop |           |                  |                 |                                    | Over/Under Ala                         | arm&Stop             | þ           | <b>&gt;</b>   |
| Rejector Miss Alarm&Stop         |           |                  |                 | Display Over/Under in MainPage     |                                        |                      |             |               |
| System Busy A                    | larm&Sto  | p                |                 | <b>&gt;</b>                        | Main Display Results only when Running |                      |             |               |
| Blocking Time                    | Over Erro | orAlarm          | &stop           |                                    | Sub Display Re                         | al Weigh             | nt          | >             |
| Weighing Time                    | out Alarm | a&Stop           |                 | <b>&gt;</b>                        | Continuous Pa                          | cks Not F            | Reject      | >             |
| Cont. Unqualifi                  | ed Alarma | &Stop            |                 | <b>&gt;</b>                        | Photoelectric Sensor Blowing 0 S 2     |                      |             | 0 S 🕽         |
| Auto ZERO Failure Alarm&Stop     |           |                  | <b>)</b>        | Photoelectric Sensor Blowing 0 S > |                                        |                      | 0 S 🕽       |               |
| Motor Overload Alarm&Stop        |           |                  | <b>&gt;</b>     |                                    |                                        |                      | Next Page 🕽 |               |
| Work Para.                       | I/C       | C                | Static<br>Calib | Weight<br>oration                  | Belt Speed<br>Calibration              | Syster               | n Info.     | EXIT          |

Figure 6-1 Working parameter interface example

Working parameter analysis:

| Name                 | Instructions                                                                                                    |
|----------------------|----------------------------------------------------------------------------------------------------|
| Over and under queue | The default number of over-under queues is 20, which means                                                                                                    |
| full alarm and       | that if the elimination distance is long enough, that is, it takes a long time for the products to be eliminated to reach the                                                                                                    |
| shutdown             | elimination mechanism, there can be more than 20 products in<br>the middle. If there are more than or equal to 20 products in<br>this distance, Products that exceed the deviation and need to<br>be eliminated will be alarmed and shut down. |

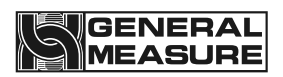

| Failure to remove<br>alarm in time and shut<br>down                                  | After the next unqualified product goes through the weighing process and the previous product has not been removed, an alarm will be issued and the machine will shut down.                                                                                                    |
|--------------------------------------------------------------------------------------|----------------------------------------------------------------------------------------------------|
| Busy alarm stop                                                                      | Before the previous product has flowed out of the check-<br>weighing belt, and the next product enters the check-weighing<br>belt, a busy alarm will be displayed and the machine will shut<br>down. If there is an over-to-under-tolerance rejection<br>mechanism connected to the back end, the default is over-to-<br>tolerance elimination.                                                                                                    |
| Alarm and shutdown<br>when material blocking<br>time is exceeded                     | Indicates that if the discharging photoelectric sensor continues<br>to sense and exceeds the blocking time set on the system<br>parameter interface, an alarm will occur and the machine will<br>shut down.                                                                                                    |
| Alarm and shutdown<br>when exceeding the<br>maximum time on the<br>weighing platform | There are two situations here; 1. If the maximum time on the weighing platform set on the touch screen is greater than twice the time required for the object to pass through the weighing platform, the maximum alarm time on the weighing platform will be twice the time required for the object to pass through the weighing platform. 2. If the maximum time on the scale set on the touch screen is less than or equal to twice the time required for the object to pass through the scale, the maximum alarm time on the scale set on the touch screen. |
| Number of consecutive failure alarms                                                 | The number of continuous failure alarms                                                                                                    |
| Exceed continuous<br>failure times alarm and<br>shutdown                             | In the product parameter setting interface, you can set the<br>number of consecutive failure alarms. If the set value is not<br>zero and the switch is turned on, when the number of<br>consecutive failures reaches this value, an alarm will occur and<br>the machine will shut down.                                                                                                    |
| Dynamic zeroing<br>failure alarm and<br>shutdown<br>Motor load upper limit           | There is a number of dynamic zero failure alarms on the<br>manufacturer's parameter setting interface. When this setting<br>value is not zero, during the dynamic zeroing process, when<br>the number of dynamic zeroing failures reaches or exceeds the<br>set value, an alarm will occur and the machine will shut down.<br>The maximum load that the motor can bear                                                                                                    |
|                                                                                      |                                                                                                    |

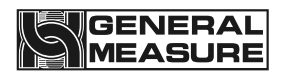

| The motor stops when<br>the upper load limit is<br>exceeded | The upper limit of the motor load can be set on the system<br>parameter interface of the product. When the weight of the<br>product or the object to be weighed exceeds the set upper<br>limit, an alarm will be issued and the machine will shut down. |
|-------------------------------------------------------------|----------------------------------------------------------------------------------------------------|
|                                                             |                                                                                                    |
| Over and under                                              | The main page displays that the result of the product being                                                                                                    |
| deviation alarm and                                         | will be shut down. If you need to use this function, you need to                                                                                                    |
| shutdown                                                    | move the discharging photoelectric position forward. Please contact our technical department for details.                                                                                                    |
| The main page                                               | The main page displays whether the result of the product                                                                                                    |
| displays over and                                           | tested is over, under or qualified.                                                                                                    |
| under information                                           |                                                                                                    |
| The main page only                                          | Only the product inspection results of this inspection are                                                                                                    |
| displays the check                                          | displayed on the main page.                                                                                                    |
| weight results when                                         |                                                                                                    |
| running                                                     |                                                                                                    |
| Auxiliary display of                                        | Display the real-time weight of the detected product on the                                                                                                    |
| real-time weight                                            | main page                                                                                                    |
| Units                                                       | g/kg/t Optional                                                                                                    |
| Minimum division                                            | 0.001. 0.002. 0.005. 0.010. 0.020. 0.050 Optional                                                                                                    |
| Calibration stability                                       | When calibrating the scale, if the weight change range is within                                                                                                    |
| range                                                       | this setting value, the scale platform is judged to be stable.                                                                                                    |
| Stable range                                                | During the stability judgment time, if the weight change range<br>is within this setting value, the scale platform is judged to be<br>stable.                                                                                                    |
| Zero tracking range                                         | If the weight value is within this range, it will automatically zero.                                                                                                    |
| Zero range                                                  | The range of zeroing of the scale platform during weighing                                                                                                    |

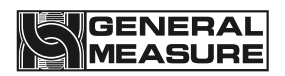

| Automatically zero on                | Perform zero operation once the device is started                                                                                                    |
|--------------------------------------|----------------------------------------------------------------------------------------------------|
| startup                              |                                                                                                    |
| Calibration longest<br>judgment time | It is the maximum judgment time of the weight calibration<br>process, which means that the scale platform must be stable<br>and the zero point voltage must be within the limit during the<br>calibration of the empty scale platform and the weight<br>calibration process. If the above conditions are not met and the<br>maximum judgment time is exceeded, it will Alarm and<br>calibration failed |
| Decimal point                        | 0 0.0 0.00 0.000 0.0000 Optional                                                                                                    |
| Maximum range                        | 1.2kg                                                                                                    |
| Calibration stability time           | During calibration, if the weight change range is within the stability range of the calibration scale within this time, the scale platform is judged to be stable.                                                                                                    |
| Stable time                          | The range of weight variation is judged to be stable within the value                                                                                                    |
| Zero tracking time                   | During this time, if the drift of the system data does not exceed<br>the zero tracking range, zero tracking will be performed.                                                                                                    |
| PWR-ON auto zero                     | Zero operation will be performed once power on                                                                                                    |
| Incoming debounce<br>time            | No sampling will be done within this time after incoming the object.                                                                                                    |
| Outgoing debounce<br>time            | No sampling will be done within this time before outgoing the object.                                                                                                    |
| Length of scale                      | 400mm                                                                                                    |
| platform                             |                                                                                                    |
| Maximum time on the                  | Maximum time a object is on the scale                                                                                                    |
| scale platform                       |                                                                                                    |
| Blocking time                        | Starting from the time when the outgoing photoelectric sensor detects the material, an alarm will be issued if this time is exceeded.                                                                                                    |

| Dynamic zero range      | The range of zeroing of the scale platform during the check-<br>weighing process |
|-------------------------|----------------------------------------------------------------------------------|
| Digital filtering level | 0 to 9 can be set                                                                |
| AD sampling rate        | 120 times/Second, 240 times/second, 480 times/second                             |
| Pre-filter grade        | 0 to 20 optional                                                                 |
| Photoelectric dust      | When the system runs to the set value, the photoelectric dust                    |
| removal interval time   | removal begins                                                                   |
| Photoelectric dust      | Output time of photoelectric dust removal switch                                 |
| removal duration        |                                                                                  |
| Buzzer alarm type       | Four types optional, over/under/unqualified/qualified                            |
| Buzzer sounding mode    | Three ways optional, long buzzer/off/delay                                       |
| Buzzer delay time       | 0.000-10.000s                                                                    |
| over/under alarm        | A pop-up window will display an alarm message when                               |
| without pausing         | over/under nappened and not paused.                                              |
| Over and under          | The over and under alarm is included in the alarm record                         |
| deviation alarms are    |                                                                                  |
| included in the alarm   |                                                                                  |
| record                  |                                                                                  |

### 7. Communication

The product has RS485 and optional network port for external communication. The communication protocol is standard Modbus RTU, and the network port communication includes Modbus TCP/IP and HTTP protocol. When the communication mode is set as print, RS485 can be connected to the printer to print. For detailed operation methods, refer to "Button and operation box operation instructions" in section 3.3.2.

#### 7.1Communication parameters

Click "Settings" to enter the working parameter interface, and then click the next page. The user can set the relevant serial port communication method to realize communication between the checkweigher and external control units such as the host computer or connect to a printer.

| System Sett | ing      | Product<br>ID: | Name:<br>001                 | 0.0                       | Stopped<br>g | Reserved >   |
|-------------|----------|----------------|------------------------------|---------------------------|--------------|--------------|
| Previous    | Page     |                |                              |                           |              |              |
| COM1 Mod    | de       |                | Modbus-RTU <b>&gt;</b>       | COM2 Mode                 |              | Modbus-RTU > |
| Slave ID    | )        |                | 001>                         | Slave ID                  |              | 001 >        |
| BAUD        |          |                | 57600 >                      | BAUD                      |              | 57600 >      |
| Byte Fo     | rmat     |                | 8-E-1 >                      | Byte Forma                | at           | 8-E-1 >      |
| Dword D     | )ata For | mat            | AB-CD>                       | Dword Dat                 | a Format     | AB-CD >      |
|             |          |                |                              |                           |              |              |
|             |          |                |                              |                           |              | Next Page >  |
| Work Para.  | 1/       | 0              | Static Weight<br>Calibration | Belt Speed<br>Calibration | System Info  | . EXIT       |

Figure 7-1 Communication parameter interface example 1

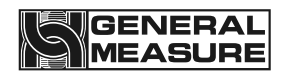

| System Sett | ing     | Product<br>ID: | Name:<br>001                 | 0 0                       | Stopped                         | Reserved >      |
|-------------|---------|----------------|------------------------------|---------------------------|---------------------------------|-----------------|
|             |         |                |                              | 0.0                       | <u></u><br><sub>0ppm</sub> 2021 | -10-26 10:02:26 |
| Previous    | Page    |                |                              |                           |                                 |                 |
| COM3 Mod    | de      |                | Modbus-RTU <b>&gt;</b>       | LAN Mode                  | Ν                               | lodbus-TCP/IP > |
| Slave ID    | )       |                | 001>                         | IP                        | 192 . 10                        | 68 · 071 · 101  |
| BAUD        |         |                | 57600 >                      | Port                      |                                 | 502 <b>&gt;</b> |
| Byte For    | rmat    |                | 8-E-1 >                      | LAN MAC                   | BC AA                           | BB CC 01 02     |
| Dword D     | ata For | mat            | AB-CD>                       |                           |                                 |                 |
|             |         |                |                              |                           |                                 |                 |
|             |         |                |                              |                           |                                 | Next Page >     |
| Work Para.  | D       | 0              | Static Weight<br>Calibration | Belt Speed<br>Calibration | System Info.                    | EXIT            |

Figure 7-2 Communication parameter interface example 2

Description of communication parameters:

| Name                            | Instructions                                                           |
|---------------------------------|------------------------------------------------------------------------|
| Serial communication method     | Modbus-RTU                                                             |
| COM address                     | The address of the current device                                      |
| Baud rate                       | Baud rate for current device communication                             |
| Byte format                     | The byte format of the current device communication.<br>Default: 8-E-1 |
| Hi-Lo bytes                     | Bytes of current device communication.                                 |
|                                 | Default: AB-CD                                                         |
| Network port communication mode | Network port communication mode                                        |
| IP address                      | IP address for current device communication                            |
| Port number                     | Port number for current device communication                           |

## GENERAL

| MAC address | MAC address for current device communication |
|-------------|----------------------------------------------|
|             |                                              |

#### 7.1.1 Serial port communication

The checkweigher is equipped with three serial ports, which communicate with the host computer through the RS485 serial port. The optional functions are Modbus-RTU and Printing (serial port three can only be set to print), and the data format 7-E-1 is fixed to print, Modbus-RTU communication cannot be performed.

| Serial number           | Range                             | Instructions                                                   |
|-------------------------|-----------------------------------|----------------------------------------------------------------|
| COM address             | 1 to 245                          | Device slave number                                            |
| Communication<br>method | Modbus-RTU, print                 | Communication<br>Modes and functions                           |
| Baud rate               | 9600, 19200, 38400, 57600,115200  | Communication data transfer speed                              |
| Data format             | 7-E-1(Print), 8-E-1, 8-N-1.       | Communication<br>transmission data<br>Format                   |
| High and low<br>bytes   | High word first or low word first | Facilitates<br>communication with<br>various host<br>computers |

When the host computer communicates with multiple checkweighers at the same time, the equipment codes of each checkweigher cannot be consistent, and the maximum value is 245 (a single host computer can support a maximum of 245 checkweighers connected to it at the same time).

#### 7.1.2 Network port communication

The checkweigher can communicate with the host computer through a 10M/100M adaptive network port. The optional functions are Modbus TCP/IP and HTTP protocols. Parameter setting requirements are as follows:

| Serial<br>number | Instructions                                                                              |
|------------------|-------------------------------------------------------------------------------------------|
| IP               | The host computer and the mainboard must be in the same network segment and are not same. |
| Port<br>number   | Range 0-65535, usually set to 502 for slave                                               |
| MAC<br>address   | The address of each device cannot be repeated and is set before delivery                  |

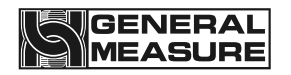

HTTP working mode is server-side mode, and the protocol content is as follows:

- 1 Send: http://IP,
  - Return: current weigh value (screen display value). For example: Send to: http://192.168.61.223 Return: 123.456kg
- 2 Send:

http://IP/szgmt.html Return: Current weighing value (screen display value). For example: Send: http://192.168.10.15/szgmt.html Return: 123.456kg

3 Send:

http://IP/cwrf.html

Return: Current weigh value (screen display value), new weigh data identification. For example:

Send: http://192.168.10.15/cwrf.html

Return: 123.456kg0 (This value changes from 0 to 1 or from 1 to 0 when there is a new check result)

4 Send:

http://IP/crf.html Return: New weigh data identification. Example: Send to: http://192.168.10.15/crf.html Return: 1 (change the value from 0 to 1 or from 1 to 0 when there is a new check result)

#### 7.1.3 MAC address

The MAC address is the physical address of the checkweigher and cannot be modified. It represents the identification number of the weighing scale.

#### 7.2Modbus register communication address definition

| PLC<br>address        | Module<br>address | Parameter definition          | Remarks |                               |
|-----------------------|-------------------|-------------------------------|---------|-------------------------------|
| Home Interface status |                   |                               | (Supp   | oort function code 0x03)      |
| 40001                 | 0000              | Module<br>current<br>status 1 | .0      | 1: Weight positive overflow   |
|                       |                   |                               | .1      | 1: loadcell positive overflow |
|                       |                   |                               | .2      | 1: Weight negative overflow   |

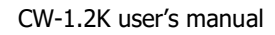

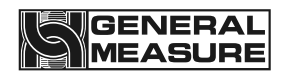

|       |      |          | .3  | 1: Loadcell negative overflow          |
|-------|------|----------|-----|----------------------------------------|
|       |      |          |     | 1: Weight plus or minus identifier bit |
|       |      |          | .4  | 0: plus                                |
|       |      |          |     | 1: minus                               |
|       |      |          | .5  | 1: zero point identifier bit           |
|       |      |          | .6  | 1: Stabilize identifier bit            |
|       |      |          |     | Reserve                                |
|       |      |          | .12 | 1: Static calibration state            |
|       |      |          | .13 | 1: Zero calibration is successful      |
|       |      |          | .14 | 1: Gain calibration is successful      |
|       |      |          | .15 | Reserve                                |
|       |      |          | .0  | 1: Run 0: Stop                         |
|       |      | Module   | .1  | 1: Upper limit (for indication)        |
|       |      |          | .2  | 1: Lower limit (for indication)        |
|       |      |          | .3  | 1: Qualified (for indication)          |
|       |      |          | .4  | 1: Over (for rejection)                |
|       |      |          | .5  | 1: under (for rejection)               |
|       |      |          | .6. | 1: Qualified                           |
| 40002 | 0001 | current  | .7. | 1: Busy (for indication)               |
|       |      | 510103 2 | .8. | 1: IO test                             |
|       |      |          | .9. | 1: Belt calibration                    |
|       |      |          | .10 | 1: Dynamic calibration                 |
|       |      |          | .11 | 1: Goods entry                         |
|       |      |          | .12 | 1: Goods go out                        |
|       |      |          | .13 | 1: Keep                                |
|       |      |          | .14 | 1: Return to zero                      |

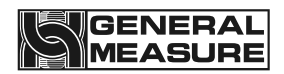

|       |      |          | reserve                                         |
|-------|------|----------|-------------------------------------------------|
| 40007 | 0006 | Weight   | Stop status: real-time weight;                  |
| 40008 | 0007 | value    | Running status: weight check result             |
| 40539 | 0538 | Over-    |                                                 |
| 40540 | 0539 | ratio    |                                                 |
| 40541 | 0540 | Under-   |                                                 |
| 40542 | 0541 | ratio    |                                                 |
|       |      |          | .0 Over and under queue is full                 |
|       |      |          | .1 Busy alarm                                   |
|       | 0550 |          | .2 Not reject in time                           |
|       |      | Error ID | .3 Continuous failure alarm                     |
|       |      |          | .4 Total batch alarm                            |
|       |      |          | .5 Qualified batch alarm                        |
| 40551 |      |          | .6 Exceed blocking time                         |
|       |      |          | .7 Below minimum sampling time                  |
|       |      |          | .8 Exceed Maximum time on the weighing platform |
|       |      |          | .9 Motor load limit exceeded                    |
|       |      |          | .10 Automatic zero failure alarm                |
|       |      |          | .11 Zero out-of-range alarm                     |
|       |      |          | .12 Zero unstable alarm                         |
|       |      |          | .13 Over alarm                                  |
| 40552 | 0551 |          | .14 Under alarm                                 |
| 40332 |      |          | .15 Eliminate servo upper limit alarm           |
|       |      |          | .16 Eliminate servo lower limit alarm           |

|                                         |            | .17 Last correction was not completed and the next correction entered. |                                                                                |                                                                                             |
|-----------------------------------------|------------|------------------------------------------------------------------------|--------------------------------------------------------------------------------|---------------------------------------------------------------------------------------------|
|                                         |            |                                                                        | .18                                                                            | Reserved                                                                                    |
| 40563                                   | 0562       | Actual                                                                 | The                                                                            | e number of products that actually pass                                                     |
| 40564                                   | 0563       | check<br>speed                                                         | check<br>speed the weighing scale in one mir<br>the product checking weight pr |                                                                                             |
| Pro                                     | duct paran | neters (Func                                                           | tion                                                                           | codes 0x03, 0x10 supported.)                                                                |
| 40101                                   | 0100       |                                                                        |                                                                                | Read: Currently selected product ID;                                                        |
| 40102                                   | 0101       | Product ID                                                             |                                                                                | Write: select the product ID and update value after writing                                 |
| 40103                                   | 0102       | Product                                                                |                                                                                | Static weight of the product to be                                                          |
| 40104                                   | 0103       | weight                                                                 |                                                                                | checked                                                                                     |
| 40105                                   | 0104       | Upper limit                                                            |                                                                                | Allowable upper deviation for product qualification                                         |
| 40106                                   | 0105       |                                                                        |                                                                                |                                                                                             |
| 40107                                   | 0106       | Lower limit                                                            |                                                                                | Allowable lower deviation for product qualification                                         |
| 40108                                   | 0107       |                                                                        |                                                                                |                                                                                             |
| 40109                                   | 0108       | Packing<br>weight                                                      |                                                                                | Packing weight that is weighed with<br>the product but does not count<br>towards the result |
| 40110                                   | 0109       |                                                                        |                                                                                |                                                                                             |
| 40215                                   | 0214       | Total Batch                                                            |                                                                                | Total target batches;                                                                       |
| 40216                                   | 0215       |                                                                        |                                                                                | 0 ~ 999999pcs                                                                               |
| 40217                                   | 0216       | Qualified                                                              |                                                                                | Batches of qualified products;                                                              |
| 40218                                   | 0217       | Batch                                                                  |                                                                                | 0 ~ 999999pcs                                                                               |
| 40279                                   | 0279       | Photoelectr                                                            | ic                                                                             | Initial value: 60, range: 60 to 1800                                                        |
| 40280                                   | 0280       | austing cycl                                                           | ie                                                                             |                                                                                             |
| 40281                                   | 0281       | Photoelectr                                                            | ic                                                                             | Initial value: 1, range: 1 to 10                                                            |
| 40282                                   | 0282       | austing time                                                           | Э                                                                              |                                                                                             |
| Statistics (Support function code 0x03) |            |                                                                        |                                                                                |                                                                                             |

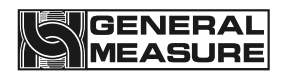

| 40501 | 0500 | Qualified                     |  |
|-------|------|-------------------------------|--|
| 40502 | 0501 | cumulative count              |  |
| 40503 | 0502 | Qualified<br>cumulative       |  |
| 40504 | 0503 | weight                        |  |
| 40505 | 0504 | Cumulative                    |  |
| 40506 | 0505 | weight                        |  |
| 40507 | 0506 | Cumulative<br>weight of over  |  |
| 40508 | 0507 | weight                        |  |
| 40509 | 0508 | Cumulative<br>number of under |  |
| 40510 | 0509 | weight                        |  |
| 40511 | 0510 | Cumulative<br>weight of under |  |
| 40512 | 0511 | weight                        |  |
| 40513 | 0512 | Disqualified<br>Cumulative    |  |
| 40514 | 0513 | number                        |  |
| 40515 | 0514 | Disqualified<br>Cumulative    |  |
| 40516 | 0515 | weight                        |  |
| 40517 | 0516 | Total cumulative              |  |
| 40518 | 0817 | times                         |  |
| 40519 | 0518 | Total cumulative              |  |
| 40520 | 0519 | weight                        |  |
| 40521 | 0520 | Maximum                       |  |
| 40522 | 0521 |                               |  |
| 40523 | 0522 | Minimum                       |  |
| 40524 | 0523 |                               |  |
| 40527 | 0526 | Pass rate                     |  |

| 40528 | 0527    |                                                                          |                                                                                                    |
|-------|---------|--------------------------------------------------------------------------|----------------------------------------------------------------------------------------------------|
| 40529 | 0528    | Average weight<br>of qualified<br>products                               |                                                                                                    |
| 40530 | 0529    |                                                                          |                                                                                                    |
| 40531 | 0530    | Average weight of over-weight                                            |                                                                                                    |
| 40532 | 0531    | products                                                                 |                                                                                                    |
| 40533 | 0532    | Average weight of under-weight                                           |                                                                                                    |
| 40534 | 0533    | products                                                                 |                                                                                                    |
| 40537 | 0536    | Average weight of total                                                  |                                                                                                    |
| 40538 | 0537    | cumulative                                                               |                                                                                                    |
| 40559 | 0558    | Check weight<br>result reading<br>identifier (Switch<br>between 0 and 1) | When the read value changes from 0 to 1, or from 1 to 0, Prove that the read value is updated data.                                                                                                    |
| 40560 | 0559    |                                                                          | (When powering on, the value is<br>fixed to 3, and when stopping and<br>alarming, it is 2. When<br>programming HMI, when collecting<br>data based on the value change,<br>be careful to add a judgment that is<br>not equal to 2 or 3.) |
| 40561 | 0560    | Weight check                                                             | The value read is the result of this check-weighing. When there is a                                                                                                    |
| 40562 | 0561    | result                                                                   | new check-weighing result, the value is updated.                                                                                                    |
|       | Working | Parameter (Functio                                                       | on code:0x03, 0x10.)                                                                                                    |
| 40051 | 0050    | Unit                                                                     | Initial value: 1 Range: 0~3                                                                                                    |
| 40052 | 0051    |                                                                          | 0:g 1:kg 2:t 3: lb                                                                                                    |
| 40053 | 0052    | Decimal point                                                            | Initial value: 3 Range: 0~4                                                                                                    |
| 40054 | 0053    |                                                                          |                                                                                                    |
| 40055 | 0054    | Division                                                                 | Initial value: 5 (Range: 1,                                                                                                    |
| 40056 | 0055    |                                                                          | 2、5、10、20、50)                                                                                                    |

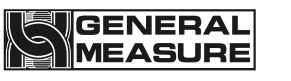

| 40057                                                 | 0056         |                     | Initial value: 400000 (range:   |  |  |  |  |
|-------------------------------------------------------|--------------|---------------------|---------------------------------|--|--|--|--|
|                                                       |              | Full scale          | Less than or equal to           |  |  |  |  |
| 40058                                                 | 0057         |                     | division*200000)                |  |  |  |  |
| The following content is a sorted part of the address |              |                     |                                 |  |  |  |  |
|                                                       |              |                     | ned part of the address         |  |  |  |  |
| Reada                                                 | ble and writ | table bit status(T  | he function code for reading is |  |  |  |  |
|                                                       | 0x01,and     | d the function code | e for writing is 0x06)          |  |  |  |  |
| 42239                                                 | 2238         |                     |                                 |  |  |  |  |
|                                                       |              | Delete partition    | Initial value. 1,               |  |  |  |  |
| 42240                                                 | 2239         | accumulation        | Panae: $1 \sim 11$              |  |  |  |  |
|                                                       |              |                     | Ralige. 1~11                    |  |  |  |  |
| 42241                                                 | 2240         | Save dynamic        | Initial value: 0.               |  |  |  |  |
|                                                       |              | calibration         |                                 |  |  |  |  |
| 42242                                                 | 2241         | parameters          | Range: 0~1                      |  |  |  |  |
|                                                       |              |                     | 5                               |  |  |  |  |
| 42243                                                 | 2242         | Currently colocted  | Initial value: 0,               |  |  |  |  |
|                                                       |              | Durrently Selected  |                                 |  |  |  |  |
| 42244                                                 | 2243         |                     | Range: 0~9                      |  |  |  |  |
| 40045                                                 | 2244         | <b> </b>            |                                 |  |  |  |  |
| 42243                                                 | 2244         |                     | Initial value: 0,               |  |  |  |  |
| 42246                                                 | 2245         | Product ID          |                                 |  |  |  |  |
| 76677                                                 |              |                     | Range: U~19                     |  |  |  |  |
| 42247                                                 | 2246         |                     | Initial value: 0                |  |  |  |  |
|                                                       |              | Reset Product       |                                 |  |  |  |  |
| 42248                                                 | 2247         |                     | Range: 0~1                      |  |  |  |  |
|                                                       |              |                     |                                 |  |  |  |  |
| 42249                                                 | 2248         | Current product     |                                 |  |  |  |  |
| 42250                                                 | 2249         | maximum value       | Readable                        |  |  |  |  |
|                                                       |              |                     |                                 |  |  |  |  |
| 42251                                                 | 2250         | Current product     | Deadahla                        |  |  |  |  |
| 42252                                                 | 2251         | minimum value       | Readable                        |  |  |  |  |
|                                                       |              |                     |                                 |  |  |  |  |
| 42253                                                 | 2252         | Standard            | Poodable                        |  |  |  |  |
| 42254                                                 | 2253         | deviation           | Readable                        |  |  |  |  |
| 10055                                                 | 2054         |                     |                                 |  |  |  |  |
| 42255                                                 | 2254         |                     | Initial value: 1,               |  |  |  |  |
| 12256                                                 | 2255         | Filter level        |                                 |  |  |  |  |
| 42230                                                 | 2200         |                     | Range: 1~9                      |  |  |  |  |
|                                                       |              |                     |                                 |  |  |  |  |

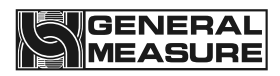

| 42257 | 2256 | Sample time                        | Readable/writable, Unit: ms |
|-------|------|------------------------------------|-----------------------------|
| 42258 | 2257 |                                    |                             |
| 42259 | 2258 | Batch                              | Readable.                   |
| 42260 | 2259 |                                    |                             |
| 42261 | 2260 | Reject action time                 | Readable/writable, Unit: ms |
| 42262 | 2261 |                                    |                             |
| 42263 | 2262 | Dynamic zero                       | Initial value: 0            |
| 42264 | 2263 | level                              | Range: 0~19                 |
| 42265 | 2264 | Sampling start percentage          | Initial value: 0,           |
| 42266 | 2265 |                                    | Range: 0~80                 |
| 42267 | 2266 | Sampling Using percentage          | Initial value: 20,          |
| 42268 | 2267 |                                    | Range: 20~100               |
| 42269 | 2268 | Check weight                       | Readable                    |
| 42270 | 2269 | result area code                   |                             |
| 42271 | 2270 | Abnormal area                      | Initial value: 0,           |
| 42272 | 2271 | distance                           | Range: 0~999999             |
| 42273 | 2272 | Abnormal area                      | Initial value: 0,           |
| 42274 | 2273 | time                               | Range: 0~999999             |
| 42275 | 2274 | Number of                          | Readable                    |
| 42276 | 2275 | abnormal areas                     |                             |
| 42277 | 2276 | Dynamically<br>calibrate real-time | Readable                    |
| 42278 | 2277 | data                               |                             |
| 42279 | 2278 | Total times                        | Readable                    |

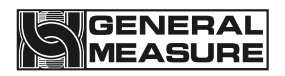

| 42280 | 2279 |                   |                   |
|-------|------|-------------------|-------------------|
| 42280 | 2280 |                   |                   |
|       |      | Reserve           |                   |
| 42300 | 2299 |                   |                   |
| 42301 | 2300 | Sorting 1 upper   | Readable          |
| 42302 | 2301 | limit             | Troudable         |
| 42303 | 2302 |                   | Initial value: 0, |
| 42304 | 2303 | Correction factor | Range: 0~2000     |
| 42305 | 2304 |                   | Initial value: 0, |
| 42306 | 2305 | Reject distance   | Range: 0~999999   |
| 42307 | 2306 |                   | Initial value: 0, |
| 42308 | 2307 | Reject time       | Range: 0~999999   |
| 42309 | 2308 | Sorting           | Readable          |
| 42310 | 2309 | cumulative weight |                   |
| 42311 | 2310 |                   | Initial value: 0, |
| 42312 | 2311 | Lower limit       | Range: 0~999999   |
| 42313 | 2312 |                   | Initial value: 0, |
| 42314 | 2313 | Cumulative weight | Range: 0~999999   |
| 42315 | 2314 | A                 | Initial value: 0, |
| 42316 | 2315 | Average weight    | Range: 0~999999   |
| 42317 | 2316 |                   |                   |
|       |      | Reserve           |                   |
| 42320 | 2319 |                   |                   |

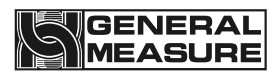

| 42321 | 2320 | Sorting 2 upper              | Readable          |
|-------|------|------------------------------|-------------------|
| 42322 | 2321 | limit                        |                   |
| 42323 | 2322 | Correction factor            | Initial value: 0, |
| 42324 | 2323 |                              | Range: 0~2000     |
| 42325 | 2324 | Point distance               | Initial value: 0, |
| 42326 | 2325 | Reject distance              | Range: 0~999999   |
| 42327 | 2326 |                              | Initial value: 0, |
| 42328 | 2327 |                              | Range: 0~999999   |
| 42329 | 2328 | Sorting<br>cumulative weight | Readable          |
| 42330 | 2329 |                              |                   |
| 42331 | 2330 | Lower limit                  | Initial value: 0, |
| 42332 | 2331 |                              | Range: 0~999999   |
| 42333 | 2332 | Cumulative weight            | Initial value: 0, |
| 42334 | 2333 |                              | Range: 0~999999   |
| 42335 | 2334 | Average weight               | Initial value: 0, |
| 42336 | 2335 | Average weight               | Range: 0~999999   |
| 42337 | 2336 |                              |                   |
|       |      | Reserve                      |                   |
| 42340 | 2339 |                              |                   |
| 42341 | 2340 | Sorting 3 upper              | Readable          |
| 42342 | 2341 | limit                        |                   |
| 42343 | 2342 | Correction factor            | Initial value: 0. |
| 42344 | 2343 | ]                            |                   |

|       |      |                   | Range: 0~2000     |
|-------|------|-------------------|-------------------|
| 42345 | 2344 | Daiast distance   | Initial value: 0, |
| 42346 | 2345 | Reject distance   | Range: 0~999999   |
| 42347 | 2346 | Daiaattima        | Initial value: 0, |
| 42348 | 2347 | Reject time       | Range: 0~999999   |
| 42349 | 2348 | Sorting           | Readable          |
| 42350 | 2349 | cumulative weight |                   |
| 42351 | 2350 | Lower Limit       | Initial value: 0, |
| 42352 | 2351 |                   | Range: 0~999999   |
| 42353 | 2352 | Cumulative weight | Initial value: 0, |
| 42354 | 2353 |                   | Range: 0~999999   |
| 42355 | 2354 | Average weight    | Initial value: 0, |
| 42356 | 2355 |                   | Range: 0~999999   |
| 42357 | 2356 |                   |                   |
|       |      | Reserve           |                   |
| 42360 | 2359 |                   |                   |
| 42361 | 2360 | Sorting 4 upper   | Readable          |
| 42362 | 2361 | IIITIIL           |                   |
| 42363 | 2362 |                   | Initial value: 0, |
| 42364 | 2363 |                   | Range: 0~2000     |
| 42365 | 2364 | Dojoot diatara a  | Initial value: 0, |
| 42366 | 2365 | Reject distance   | Range: 0~999999   |

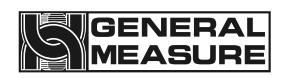

| 42367 | 2366 | Deiecttime        | Initial value: 0, |
|-------|------|-------------------|-------------------|
| 42368 | 2367 | Reject time       | Range: 0~999999   |
| 42369 | 2368 | Sorting           | Readable          |
| 42370 | 2369 | cumulative weight |                   |
| 42371 | 2370 |                   | Initial value: 0, |
| 42372 | 2371 | Lower Limit       | Range: 0~999999   |
| 42373 | 2372 |                   | Initial value: 0, |
| 42374 | 2373 | Cumulative weight | Range: 0~999999   |
| 42375 | 2374 | A                 | Initial value: 0, |
| 42376 | 2375 | Average weight    | Range: 0~999999   |
| 42377 | 2376 |                   |                   |
|       |      | Reserve           |                   |
| 42380 | 2379 |                   |                   |
| 42381 | 2380 | Sorting 5 upper   | Readable          |
| 42382 | 2381 | limit             |                   |
| 42383 | 2382 | Correction factor | Initial value: 0, |
| 42384 | 2383 | Conection factor  | Range: 0~2000     |
| 42385 | 2384 | Deiest distance   | Initial value: 0, |
| 42386 | 2385 | Reject distance   | Range: 0~999999   |
| 42387 | 2386 | Deject time       | Initial value: 0, |
| 42388 | 2387 | rejeci time       | Range: 0~999999   |
| 42389 | 2388 |                   | Readable          |

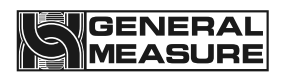

| 42390 | 2389 | Sorting cumulative weight |                   |
|-------|------|---------------------------|-------------------|
| 42391 | 2390 |                           | Initial value: 0, |
| 42392 | 2391 | Lower Limit               | Range: 0~999999   |
| 42393 | 2392 |                           | Initial value: 0, |
| 42394 | 2393 | Cumulative weight         | Range: 0~999999   |
| 42395 | 2394 |                           | Initial value: 0, |
| 42396 | 2395 | Average weight            | Range: 0~999999   |
| 42397 | 2396 |                           |                   |
|       |      | Reserve                   |                   |
| 42400 | 2399 |                           |                   |
| 42401 | 2400 | Sorting 6 upper           | Readable          |
| 42402 | 2401 | limit                     |                   |
| 42403 | 2402 | Correction factor         | Initial value: 0, |
| 42404 | 2403 |                           | Range: 0~2000     |
| 42405 | 2404 |                           | Initial value: 0, |
| 42406 | 2405 | Reject distance           | Range: 0~999999   |
| 42407 | 2406 |                           | Initial value: 0, |
| 42408 | 2407 | Reject time               | Range: 0~999999   |
| 42409 | 2408 | Sorting                   | Readable          |
| 42410 | 2409 | cumulative weight         |                   |
| 42411 | 2410 |                           | Initial value: 0, |
| 42412 | 2411 | Lower Limit               | Range: 0~999999   |

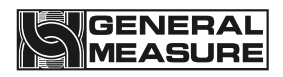

| 42413 | 2412 |                               | Initial value: 0, |  |  |  |  |
|-------|------|-------------------------------|-------------------|--|--|--|--|
| 42414 | 2413 | Cumulative weight             | Range: 0~999999   |  |  |  |  |
| 42415 | 2414 |                               | Initial value: 0, |  |  |  |  |
| 42416 | 2415 | Average weight                | Range: 0~999999   |  |  |  |  |
| 42417 | 2416 |                               |                   |  |  |  |  |
|       |      | Reserve                       |                   |  |  |  |  |
| 42420 | 2419 |                               |                   |  |  |  |  |
| 42421 | 2420 | Sorting 7 upper               | Readable          |  |  |  |  |
| 42422 | 2421 | limit                         |                   |  |  |  |  |
| 42423 | 2422 | Correction footon             | Initial value: 0, |  |  |  |  |
| 42424 | 2423 | Correction factor             | Range: 0~2000     |  |  |  |  |
| 42425 | 2424 | Deiest distance               | Initial value: 0, |  |  |  |  |
| 42426 | 2425 | Reject distance               | Range: 0~999999   |  |  |  |  |
| 42427 | 2426 | Deisettinge                   | Initial value: 0, |  |  |  |  |
| 42428 | 2427 | Reject time                   | Range: 0~999999   |  |  |  |  |
| 42429 | 2428 | Sorting                       | Readable          |  |  |  |  |
| 42430 | 2429 | cumulative weight             |                   |  |  |  |  |
| 42431 | 2430 |                               | Initial value: 0, |  |  |  |  |
| 42432 | 2431 | Lower Limit                   | Range: 0~999999   |  |  |  |  |
| 42433 | 2432 | Ourse all still a sure in the | Initial value: 0, |  |  |  |  |
| 42434 | 2433 | Cumulative weight             | Range: 0~999999   |  |  |  |  |
| 42435 | 2434 | Average weight                |                   |  |  |  |  |

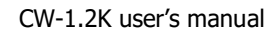

| 40426 | 0405 |                   | Initial value: 0, |  |  |  |
|-------|------|-------------------|-------------------|--|--|--|
| 42430 | 2430 |                   | Range: 0~999999   |  |  |  |
| 42437 | 2436 |                   |                   |  |  |  |
|       |      | Reserve           |                   |  |  |  |
| 42440 | 2439 |                   |                   |  |  |  |
| 42441 | 2440 | Sorting 8 upper   | Readable          |  |  |  |
| 42442 | 2441 | limit             |                   |  |  |  |
| 42443 | 2442 |                   | Initial value: 0, |  |  |  |
| 42444 | 2443 | Correction factor | Range: 0~2000     |  |  |  |
| 42445 | 2444 | Deiset distance   | Initial value: 0, |  |  |  |
| 42446 | 2445 | Reject distance   | Range: 0~999999   |  |  |  |
| 42447 | 2446 | Deiest times      | Initial value: 0, |  |  |  |
| 42448 | 2447 | Reject time       | Range: 0~999999   |  |  |  |
| 42449 | 2448 | Sorting           | Readable          |  |  |  |
| 42450 | 2449 | cumulative weight |                   |  |  |  |
| 42451 | 2450 |                   | Initial value: 0, |  |  |  |
| 42452 | 2451 | Lower Limit       | Range: 0~999999   |  |  |  |
| 42453 | 2452 |                   | Initial value: 0, |  |  |  |
| 42454 | 2453 | Cumulative weight | Range: 0~999999   |  |  |  |
| 42455 | 2454 |                   | Initial value: 0, |  |  |  |
| 42456 | 2455 | Average weight    | Range: 0~999999   |  |  |  |

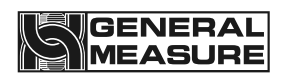

| n     |      |                   |                   |  |  |  |  |
|-------|------|-------------------|-------------------|--|--|--|--|
| 42457 | 2456 |                   |                   |  |  |  |  |
|       |      | Reserve           |                   |  |  |  |  |
| 42460 | 2459 |                   |                   |  |  |  |  |
| 42461 | 2460 | Sorting 9 upper   | Readable          |  |  |  |  |
| 42462 | 2461 | limit             |                   |  |  |  |  |
| 42463 | 2462 |                   | Initial value: 0, |  |  |  |  |
| 42464 | 2463 | Correction factor | Range: 0~2000     |  |  |  |  |
| 42465 | 2464 |                   | Initial value: 0, |  |  |  |  |
| 42466 | 2465 | Reject distance   | Range: 0~999999   |  |  |  |  |
| 42467 | 2466 | Deisetting        | Initial value: 0, |  |  |  |  |
| 42468 | 2467 | Reject time       | Range: 0~999999   |  |  |  |  |
| 42469 | 2468 | Sorting           | Readable          |  |  |  |  |
| 42470 | 2469 | cumulative weight |                   |  |  |  |  |
| 42471 | 2470 |                   | Initial value: 0, |  |  |  |  |
| 42472 | 2471 | Lower Limit       | Range: 0~999999   |  |  |  |  |
| 42473 | 2472 |                   | Initial value: 0, |  |  |  |  |
| 42474 | 2473 | Cumulative weight | Range: 0~999999   |  |  |  |  |
| 42475 | 2474 | A                 | Initial value: 0, |  |  |  |  |
| 42476 | 2475 | Average weight    | Range: 0~999999   |  |  |  |  |
| 42477 | 2476 |                   |                   |  |  |  |  |
|       |      | Reserve           |                   |  |  |  |  |
| 42480 | 2479 |                   |                   |  |  |  |  |
| 42481 | 2480 |                   | Readable          |  |  |  |  |

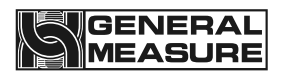

| 42482                                                                                    | 2481 | Sorting 10 upper<br>limit |                   |  |  |  |  |
|------------------------------------------------------------------------------------------|------|---------------------------|-------------------|--|--|--|--|
| 42483                                                                                    | 2482 |                           | Initial value: 0, |  |  |  |  |
| 42484                                                                                    | 2483 | Correction factor         | Range: 0~2000     |  |  |  |  |
| 42485                                                                                    | 2484 | Deiest distance           | Initial value: 0, |  |  |  |  |
| 42486                                                                                    | 2485 | Reject distance           | Range: 0~999999   |  |  |  |  |
| 42487                                                                                    | 2486 | Deigettime                | Initial value: 0, |  |  |  |  |
| 42488                                                                                    | 2487 | Reject time               | Range: 0~999999   |  |  |  |  |
| 42489                                                                                    | 2488 | Sorting                   | Readable          |  |  |  |  |
| 42490                                                                                    | 2489 | cumulative weight         |                   |  |  |  |  |
| 42491                                                                                    | 2490 |                           | Initial value: 0, |  |  |  |  |
| 42492                                                                                    | 2491 | Lower Limit               | Range: 0~999999   |  |  |  |  |
| 42493                                                                                    | 2492 |                           | Initial value: 0, |  |  |  |  |
| 42494                                                                                    | 2493 | Cumulative weight         | Range: 0~999999   |  |  |  |  |
| 42495                                                                                    | 2494 | Average weight            | Initial value: 0, |  |  |  |  |
| 42496                                                                                    | 2495 | Average weight            | Range: 0~999999   |  |  |  |  |
| The following is readable bit status (read function code 0x01, write function code 0x05) |      |                           |                   |  |  |  |  |
| 00001                                                                                    | 0000 | Weight positive overflow  |                   |  |  |  |  |
| 00003                                                                                    | 0002 | Weight negative overflow  |                   |  |  |  |  |
| 00005                                                                                    | 0004 | Weight plus and m         | inus mark         |  |  |  |  |
| 00006                                                                                    | 0005 | Zero mark                 |                   |  |  |  |  |
| 00007                                                                                    | 0006 | Stable mark               |                   |  |  |  |  |
| 00008                                                                                    | 0007 | Hold mark                 |                   |  |  |  |  |

| 00011 | 0010 | Qualified mark                                                      |
|-------|------|---------------------------------------------------------------------|
| 00012 | 0011 | Under mark                                                          |
| 00013 | 0012 | Over mark                                                           |
| 00014 | 0013 | Busy                                                                |
| 00015 | 0014 | Alarm                                                               |
| 00016 | 0015 | Batch completed                                                     |
| 00031 | 0030 | Run (when writing ON, start running, stop running when writing OFF) |
| 00032 | 0031 | Zero (when writing ON, Perform zero action)                         |
| 00033 | 0032 | Clear alarm (When there is an alarm, write ON to clear the alarm)   |
| 00034 | 0033 | Print (when writing ON, print out)                                  |

#### 7.3Print content

1. When the communication mode is set to print mode, the printer is connected, and the print button is pressed on the "Statistics Data" interface, or a print command is sent through the communication mode, the printout content is as follows:

|              |            | 上分隔横线符 |
|--------------|------------|--------|
| DATE:        | 2015.10.15 | 打印日期   |
| TIME:        | 15:21      | 打印时间   |
| PRODUCT CODE | E: 1       | 产品号    |
| TARE WT:     | 0.000kg    | 皮重值    |
| UP LIM:      | 0.030kg    | 超差值    |
| REF WT:      | 8.135kg    | 目标值    |
| LOW LIM:     | 0.030kg    | 欠差值    |
| PASS CT:     | 1          | 合格累计次数 |
| PASS WT:     | 8.140kg    | 合格累计重量 |
| PASS AVR:    | 8.140kg    | 合格平均重量 |
| PASS RATE:   | 100.00%    | 合格率    |
| OVER CT:     | 0          | 超差累计次数 |
| OVER WT:     | 0.000kg    | 超差累计重量 |
| UNDER CT:    | 0          | 欠差累计次数 |
| UNDER WT:    | 0.000kg    | 欠差累计重量 |
| TOTAL CT:    | 1          | 总累计次数  |
| TOTAL WT:    | 8.140kg    | 总累计重量  |
| MIN WT:      | 8.140kg    | 最小值    |
| MAX WT:      | 8.140kg    | 最大值    |
|              |            | 上分隔横线符 |
|              |            |        |

2. When the communication mode is set to result printing, the device will actively send data. After each check, it will actively send the content shown in the following figure through the serial port:

#### 20140503142100 0.0346kg

The format is timestamp + weight. If there is an external printing device, the above content will be printed. The above content is only an example. The specific printed data is subject to the actual test results.

3、The data format of CHRE mode is as follows:

| S | blank | status | blank | sign | limit | blank | Sampling | unit | CRC | CR | LF |
|---|-------|--------|-------|------|-------|-------|----------|------|-----|----|----|
| Т | space |        | space |      |       | space | results  |      |     |    |    |
| Х |       |        |       |      |       |       |          |      |     |    |    |

Among:

- 1. STX Start character,(02H).
- 2. Status ——3 bit, If an alarm occurs, status 1 is "E" (45H), status 2, and status 3 are error identifiers, otherwise the three digits are spaces 20H.
- 3. sign 1 bit. Whenever there is a new sampling mean, the data label is incremented by 1, from 30H to 39H, and then back to 31H. Used to assist in extracting sampling data.
- 4. Limit 1 bit, the limit of the current sampling value. The upper limit of the sampling value is "H" (48H). If the sampling value is qualified, it is "G" (47H). If the lower limit of the sampling value is "L" (4CH).
- 5. Sampling results 7-digit weight data (including 6-digit content, 1 decimal point (2EH), if there is no decimal point, the high digit is a space 20H).
- 6. If the weight value is 3.75, it is: 30H 30H 30H 33H 2EH 37H 35H
- 7. Unit 2 digits, "kg (6BH 67H)" for kilogram and "g (67H 20H)" for gram.
- 8. CRC is the checksum, that is, all the previous values are added and converted to decimal, then the last two digits are taken and converted to ASCII code.
- 9. CR return flag(0DH).
- 10. LF -- newline flag(0AH).

#### 7.4Set the parameters of the driver

- 1. Use a digital operator to set the input motor driver, weight check motor driver, and reject motor driver parameters F5.03 to 1, 2, and 3, respectively.
- 2. If the motor reverses after operation, use a digital operator to modify parameter F1.01 to 0.

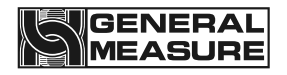

## 8. Program Upgrade

The device can upgrade the mainboard program and HMI program through the way of pen driver. For details, please refer to "Button and operation box operation instructions" in section 3.3.2.

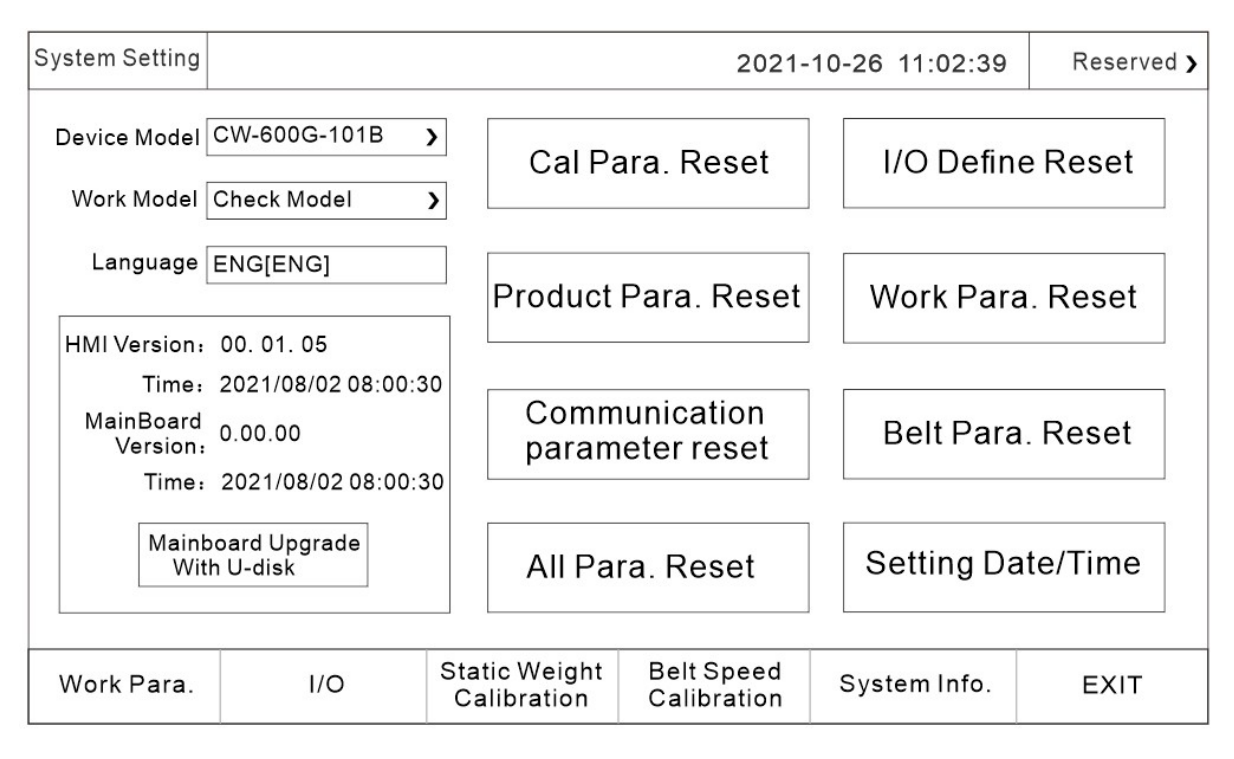

Figure 8-1 System information interface example

After contacting our technical department, confirm that the mainboard or HMI needs to be upgraded before proceeding. First obtain the corresponding program upgrade package. Insert the pen-driver containing the upgrade package, click the "U disk upgrade controller" button to enter the upgrade interface, and follow the interface instructions to perform the corresponding program upgrade. It is recommended to upgrade the equipment program under the guidance of our technical support to avoid equipment failure or damage.

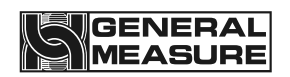

## 9. Size

When the equipment is installed on site, it is necessary to ensure that there is no contact between the weighing platform and the surroundings to avoid affecting normal weighing. The distance around the weighing platform must be greater than 10mm.

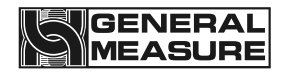

### 9.1Dimensional drawing (unit: mm)

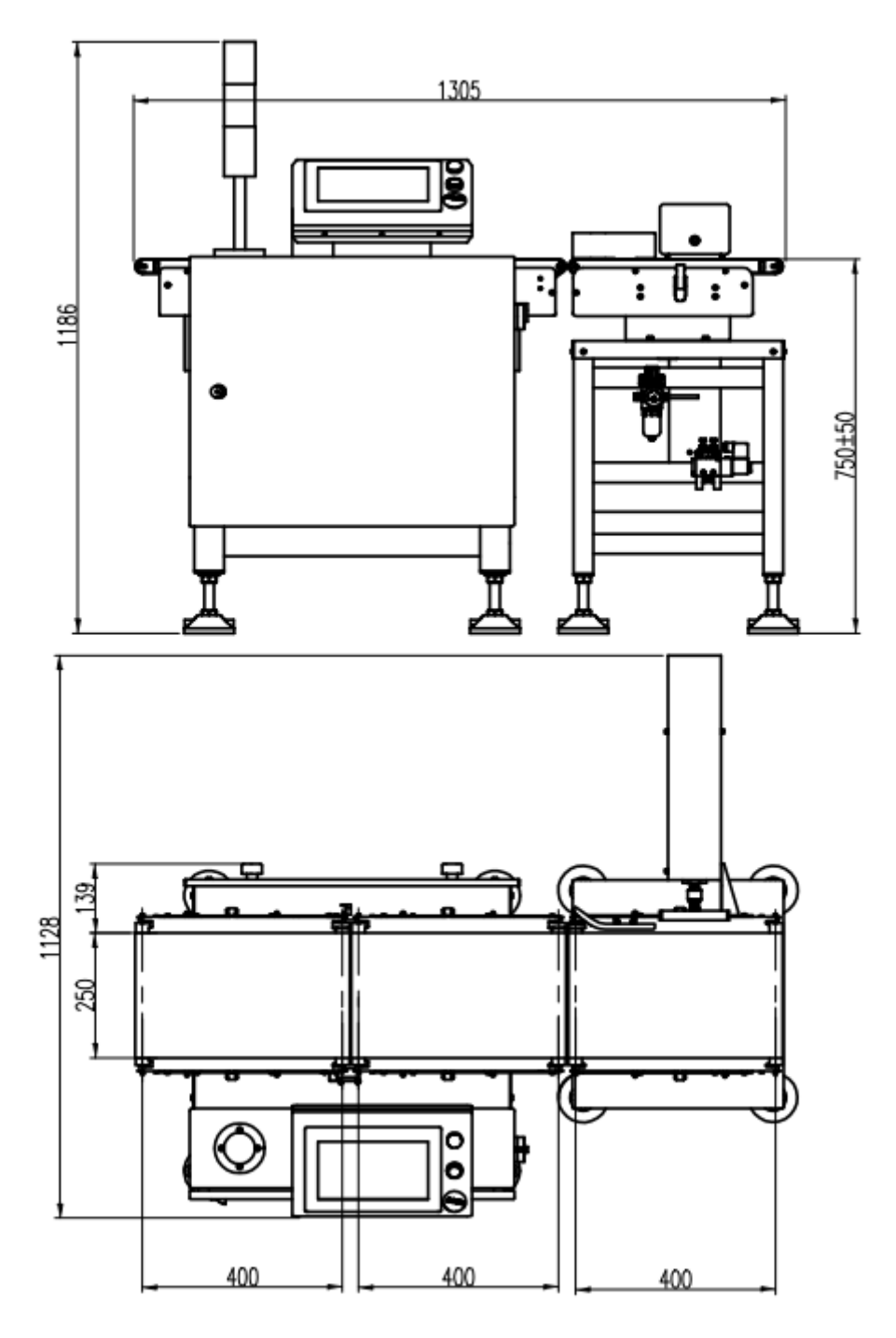

\* Note: The width, length and height of the scale platform of non-standard customized products may be different from the corresponding dimensions of standard products. For details, please refer to the technical documents or drawings confirmed by the user.

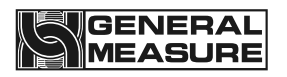

## 10. Equipment Repair And Maintenance

#### 10.1 Motor maintenance

#### 10.1.1 Routine maintenance

- > Keep the motor clean and prevent oil, water and other dirt from entering the motor.
- Check motor terminal bolts and motor base fixing bolts for loosening
- Check the rotation of the motor blades
- Check the bearings at both ends of the motor for oil leakage, etc.
- Pay attention to observe whether there is abnormal noise, vibration and special smell in the operation of the motor.

#### 10.1.2 Regular maintenance

- For motors that are running normally, mechanics and maintenance electricians must perform maintenance once a year.
- Remove dust or debris inside the motor (be careful not to damage the motor windings)
- Check whether the motor rotor is flexible and replace wearing parts (bearings, etc.)
- > Check the insulation resistance of the motor winding to ground. When the insulation resistance is lower than  $0.5M\Omega$ , the motor must be dried.
- Change grease.
- > Check whether the no-load current is within the specified range

#### 10.1.3 Precautions

- During the maintenance process, attention should be paid to the safety of electricity and mechanical transmission, and illegal operations are strictly prohibited.
- When installing the repaired or replaced motor, attention should be paid to the wiring mode, and attention should be paid to whether the motor rotation direction is consistent with the reality.
- After installation, the motor should be clicked, and pay attention to observe whether the motor runs normally.

#### 10.2Checkweigher failure causes and solutions

#### 10.2.1 No display on touch screen

Poor power contact

Solution: Connect the power wire

The data cable is loose or detached Solution: Connect the data cable

#### 10.2.2 Data has large jumps and abnormal fluctuations

- Checkweigher pedestal screws are loose.
   Solution: Tighten the checkweigher pedestal screws.
- The sensor is significantly disturbed, such as air conditioning wind, air flow, etc. Solution: Get rid of external interference

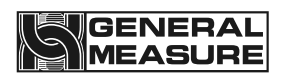

The ground shakes and vibrates, such as interference from nearby machines rotating, cars passing by, etc.

Solution: Get rid of external interference

- Conveyor belt affected by sticky objects
   Solution: Get rid of external interference
- There is debris accumulated or stuck on the sensor base. Solution: Get rid of external interference
- The filter coefficient is set too small Solution: Increase the filter coefficient

#### 10.2.3 Display is always zero

- The object is light and its weight falls within the zero range. Solution: Should be solved by resetting the "zero range"
- The device is reset to zero. Solution: This can be solved by adjusting the "Automatic Zero Tracking" item in the system's calibration options.
- The sensor data cable is loose and caused by poor contact.
   Solution: Connect the sensor data cable

#### 10.2.4 Data display abnormality

- The error is too big. Solution: Recalibrate.
- Wrong product number selection. Solution: The problem should be solved by clicking "Switch Product" again and selecting the corresponding supporting product number..
- The ambient temperature exceeds the normal operating range of the sensor. Solution: Ensure that the ambient temperature is normal
- The sensor components are aging or deformed.
   Solution: Replace loadcell

#### 10.2.5 Busy alarm

 After the object is fed into the material, it does not come out of the weighing platform, and another object is placed on the weighing platform.
 Solution: Adjust the feeding speed, and only allow the next material to go on the scale after the material leaves the scale..

## GENERAL

#### 10.2.6 Continuous packet error

If there are too many unqualified products, they will be removed in time. Solution: Remove unqualified products promptly.

#### 10.2.7 Continuous nonconformity alarm

The number of consecutive failures exceeds the set value.
Alarm prompt, no need to deal with, the weighing work is carried out normally.

#### 10.2.8 Exceed blocking time

During operation, the object stays at the inlet or outlet end for too long.
 Solution: Check the reason why the object stays for too long and deal with it in time.

#### 10.2.9 Below the minimum sampling time

The object leaves the weighing platform too quickly during operation.
 Solution: Adjust the belt speed of the weighing platform within the detectable range.

#### 10.2.10 Over maximum sampling time

The object during operation has not left the weighing platform for a long time. Solution: Check the reason why the object has not left the scale for a long time and deal with it promptly.

#### 10.2.11 Overload motor load limit

The weight of the object exceeds the maximum range by a certain range (exceeds the maximum weight of the motor). Solution: Do not weigh objects beyond the maximum range.

#### 10.2.12 Automatic zeroing failed

- > 1. Current weight exceeds zero range.
- 2. The scale is unstable.
   Solution: 1. Clear the scale platform 2. Ensure the stability of the scale